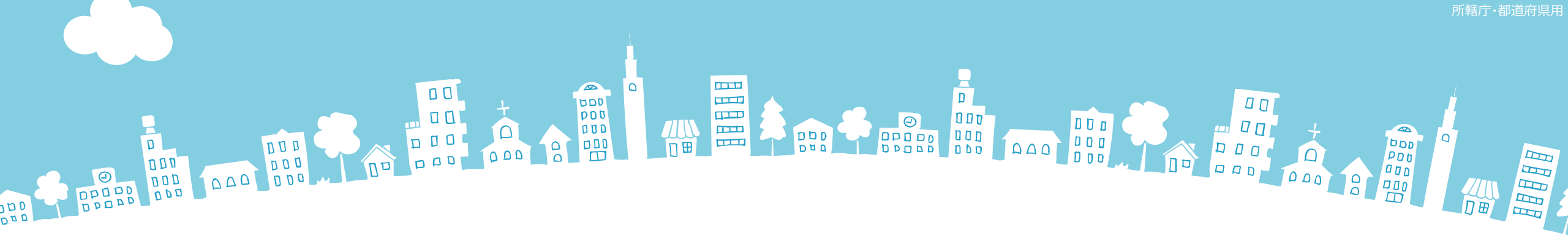

# 2019年度報告分

# **社会福祉法人の財務諸表等電子開示システム** 主な変更点について

2019年3月

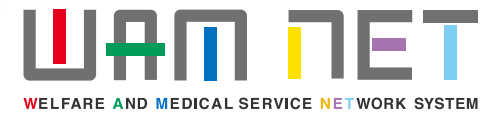

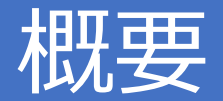

社会福祉法人の財務諸表等電子開示システム(以下「本システム」といいます。)の2019 年度の稼働にあたり、本システムの主な変更点について説明します。

変更点①入力シートのダウンロードについては4月1日から開始予定です。

**変更点②** 附属明細書、定款、役員名簿、役員等報酬基準、監事監査報告等についてシステムでの届出ができるようになりました。

※ これにより、基本的に紙での届出を必要とせず、システムによる届出をもって完結できます。

※ 所轄庁向け機能のうち、届出された附属明細書等のデータを確認する機能は2019年5月13日から開始予定です。 5月13日までの間は、「代理入力」機能を使うことで届出された附属明細書等のデータを確認することができます。

変更点③ エラー等のチェック項目を追加しました。

(貸借対照表の貸方・借方の不一致、事業活動計算書の前期繰越活動増減差額と当期繰越活動増減差額の不一致等)

変更点④「現況報告書仮確定解除」や「勘定科目確定解除」を行ったのち、「計算書類、財 産目録の作成」をやり直した場合であっても入力済みの計算書類や財産目録のデータが消 去されないようになりました。

変更点 5 その他細かい修正を行いました。

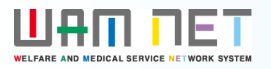

# 目次

| 1. 入力シート            |    | 3. 集約機能      |    |
|---------------------|----|--------------|----|
| (1)全般               | 3  | (1)処理状況一覧    | 31 |
| (2)トップページ           | 5  | (2)処理状況詳細    | 32 |
| (3)現況報告書            | 9  | (3)法人マスタ詳細   | 33 |
| (4)計算書類             | 10 | (4)アカウント情報管理 | 34 |
| (5)社会福祉充実残額算定サマリシート | 15 | 4. 公開機能      |    |
| (6)財産目録             | 16 | (1)法人詳細情報画面  | 35 |
| 2.入力機能              |    |              |    |
| (1)全般               | 17 |              |    |
| (2)様式の入手            | 18 |              |    |
| (3)ファイルの保存          | 19 |              |    |
| (4)届出               | 29 |              |    |
| (5)最新状況             | 30 |              |    |

# 1.入力シート

(1)全般

変更点(5)

| 社会福祉法人                                    | 、財務諸表等ノ                               | 入力シート                |       |                                                       |                      |                                                    |                   |                                                                                                    | バージョン:4.00                                   |                         |
|-------------------------------------------|---------------------------------------|----------------------|-------|-------------------------------------------------------|----------------------|----------------------------------------------------|-------------------|----------------------------------------------------------------------------------------------------|----------------------------------------------|-------------------------|
| 平成                                        | 31年度 社会                               | 会福祉法人〇〇〇〇〇〇会         |       |                                                       | Ŀ                    | ーザーID<br>BZC1                                      | 1XXX              | へルプ                                                                                                    | 他入力シートの<br>取込み                               |                         |
| 現況                                        | ····································· | 勘定科目                 | ]¢    | 計算書類、財産目録                                             |                      | 社会福祉充実残額算定多                                        | V                 | ▶ 財務諸表                                                                                                 | 等入力シート全体                                     |                         |
| 現況報                                       | 告書作成                                  | 勘定科目作成               |       | 計算書類、財産目録<br>作成                                       |                      | 社会福祉充実残額算定シ<br>作成                                  | -ト                |                                                                                                    | 入力完了                                         |                         |
| シート                                       | へ移動                                   | シートへ移動               |       | シートへ移動                                                |                      | シートへ移動                                             |                   | $\sim$                                                                                                 |                                              |                         |
|                                           | パージのメッ                                | セージについて、警告           | 司の地   | 場合は黄色、                                                |                      | 社会福祉充実残額算定シ<br>確定                                  | -ト                | 入力完了の出はできま                                                                                             | っていないので、まだ届<br>せん。                           |                         |
| ー<br>の場                                   | -の場合は赤<br>合はメッセー:                     | さも赤字になります。           | 9 . 7 |                                                       |                      | 社会福祉充実残額算定シ<br>確定解除                                | -ト                | ٦                                                                                                    | 力完了解除                                        |                         |
| XW17-33                                   |                                       |                      | し着    | 色の提合け整生 赤色の提合けT                                       |                      | 【参考】昨年度の画                                          | 面                 |                                                                                                    |                                              |                         |
|                                           |                                       | 財産目録                 |       | 必須項目に値が設定されていませ、                                      | h.                   | 現況報告書仮確定                                           |                   | 勘定科目確定                                                                                                 | 計算書類、財産目録<br>確定                              | 1                       |
| MINPKS0001W<br>MINPKS0001W                |                                       | 計算書類                 |       | 収支と事業活動の関係で「本<br>」<br>収支と事業活動の関係で「本                   | 。<br>部(<br>部(        | 現況報告書仮確定解除                                         | 勘                 | 定科目確定解除                                                                                                | 計算書類、財産目録<br>確定解除                            | i                       |
| MINPKS0002W<br>MINPKS0002W<br>MINPKS0003W |                                       | 計算書類<br>計算書類<br>計算書類 |       | 事業活動と貸借対照表の関係で「<br>事業活動と貸借対照表の関係で「<br>資金収支と貸借対照表の関係で「 | 本8<br>本8<br>本8<br>本8 | メッセージ<br>MINPGH0001E<br>MINPGH0001E<br>MINPGH0001E | 現況報<br>現況報<br>現況報 | 6<br>告書<br>8<br>5<br>5<br>5<br>5<br>5<br>5<br>5<br>5<br>5<br>5<br>5<br>5<br>5<br>5<br>5<br>5<br>5<br>5 | 必須項目に値が設定されて<br>必須項目に値が設定されて<br>必須項目に値が設定されて | いません。<br>いません。<br>いません。 |
| トップページ                                    |                                       |                      |       | -                                                     |                      | MINPGH0001E                                        | 現況報               | 告書 ■ ■ ■ ■ ■                                                                                           | 必須項目に値が設定されて                                 | いません。                   |

#### 1.入力シート

(1) 全般

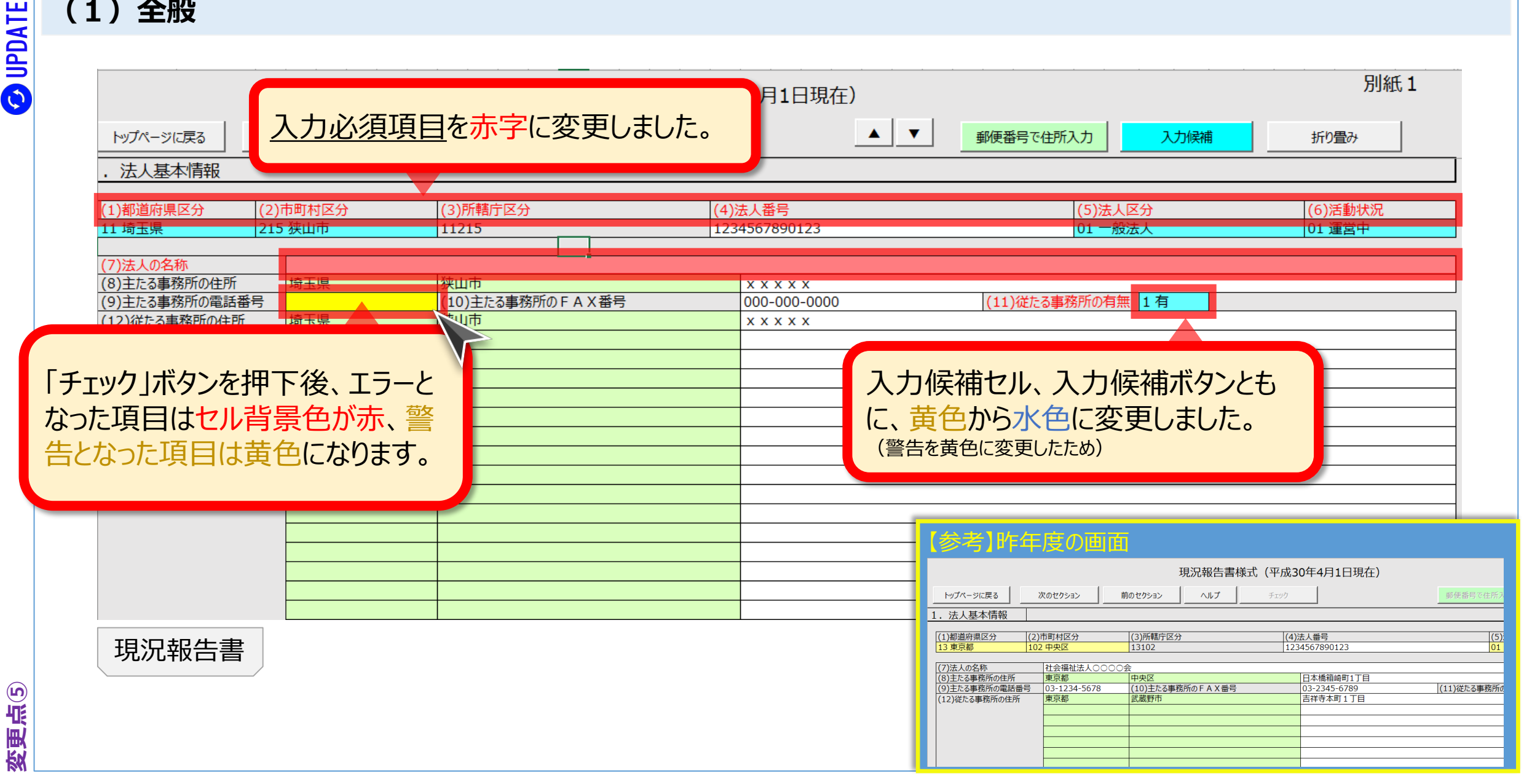

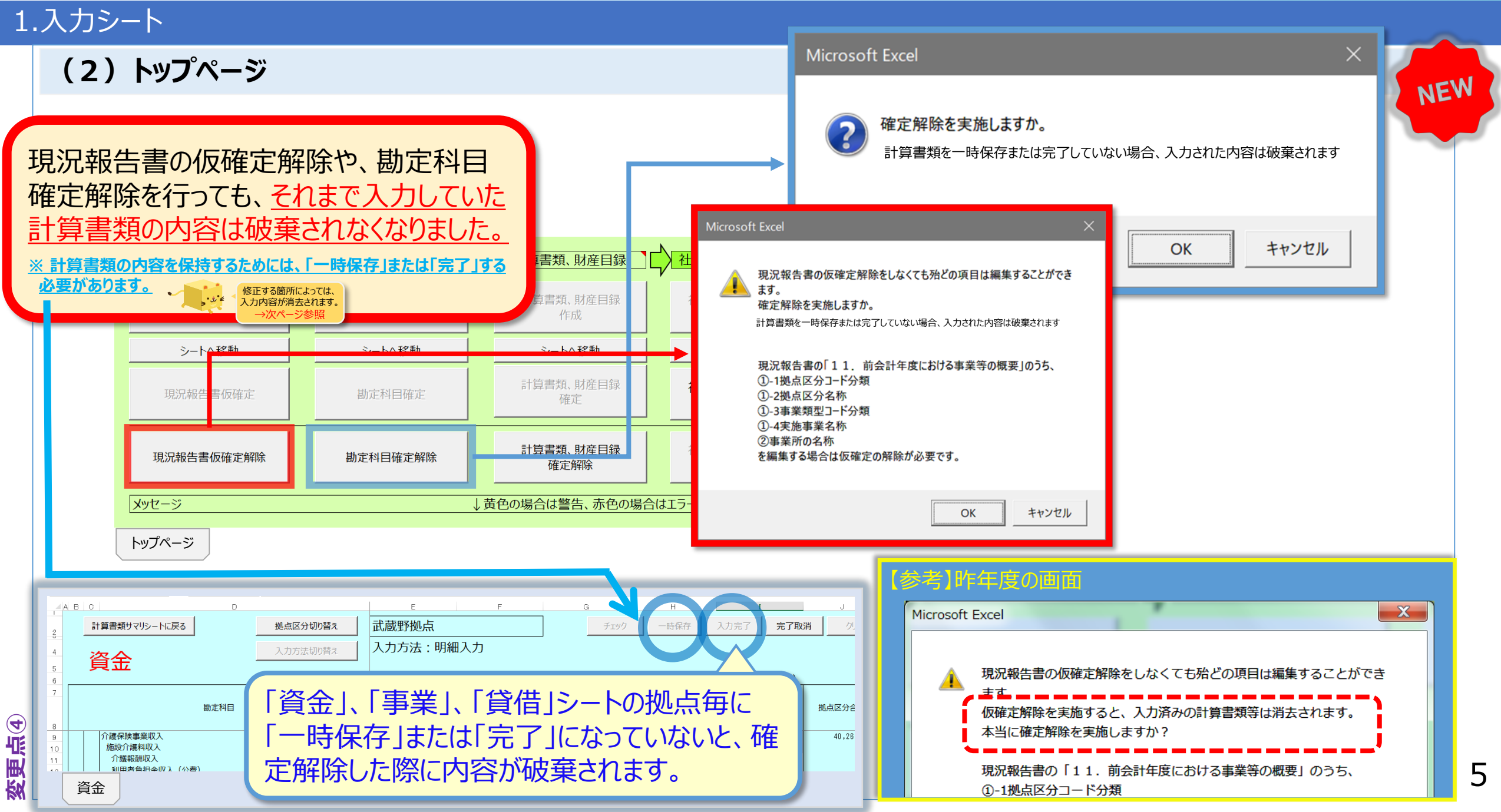

### 1.入力シート

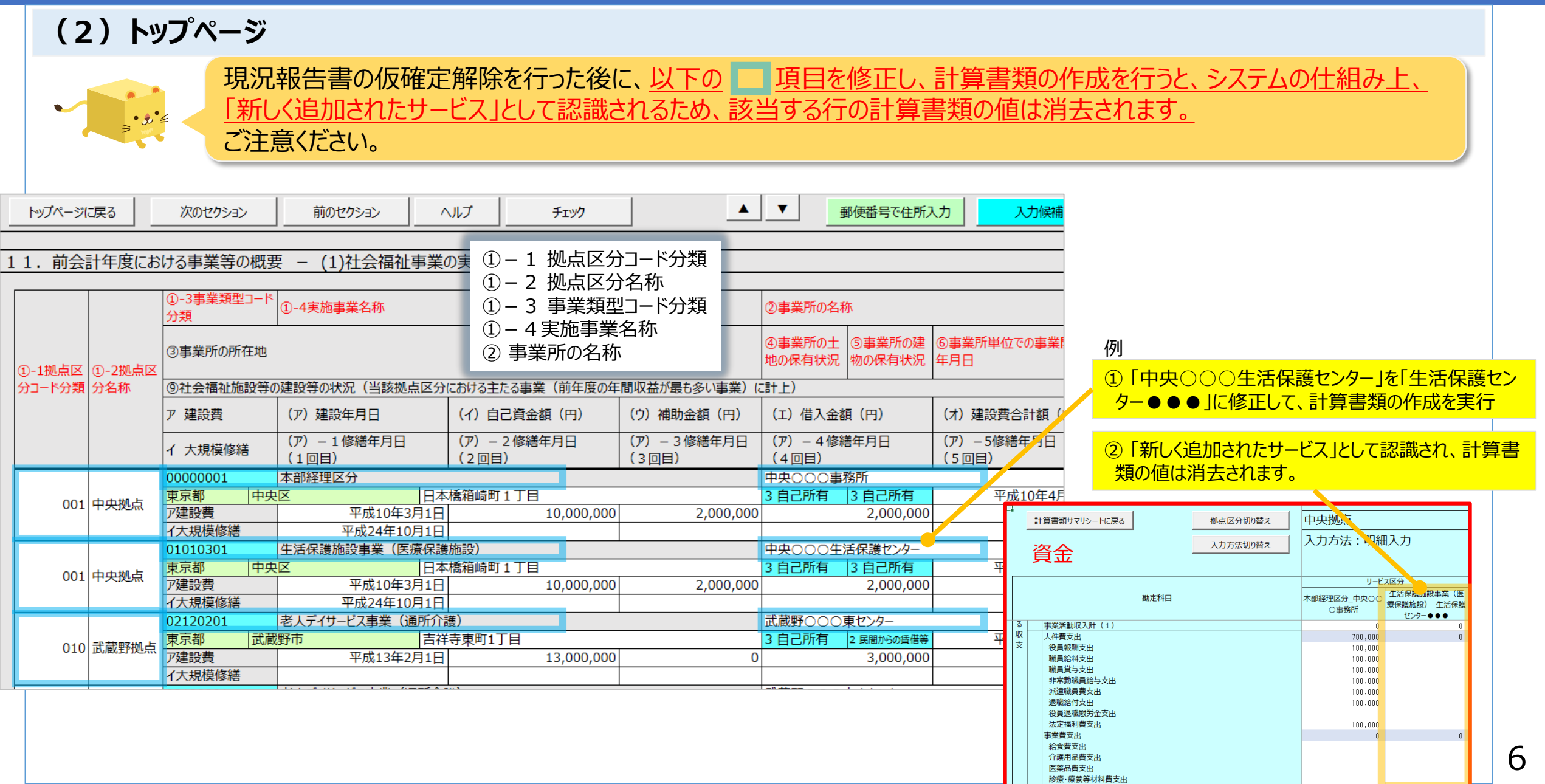

### 1.入力シート

(2) トップページ

**変更点**⑤

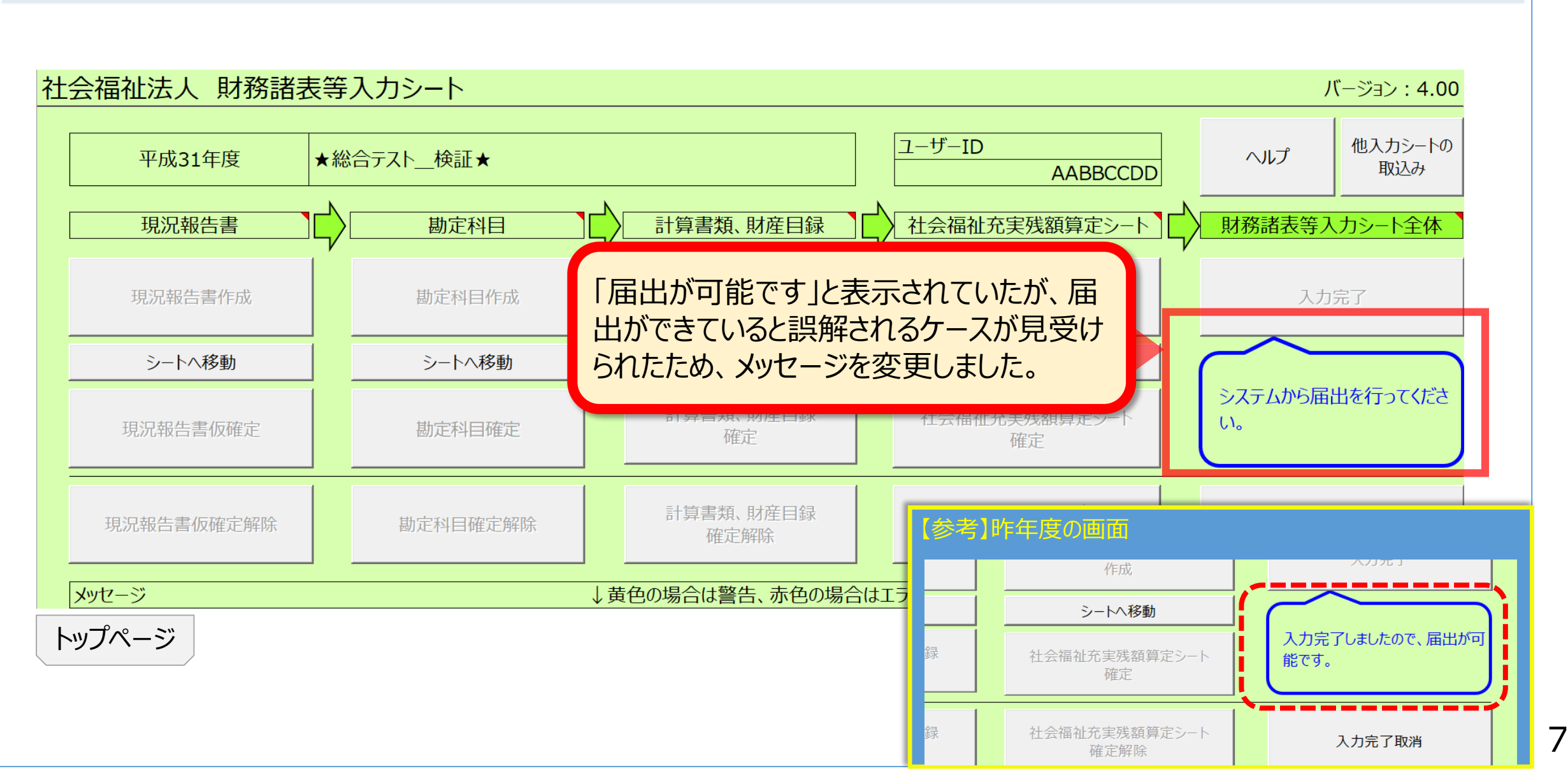

#### 1.入力シート

(2) トップページ

変更点(5)

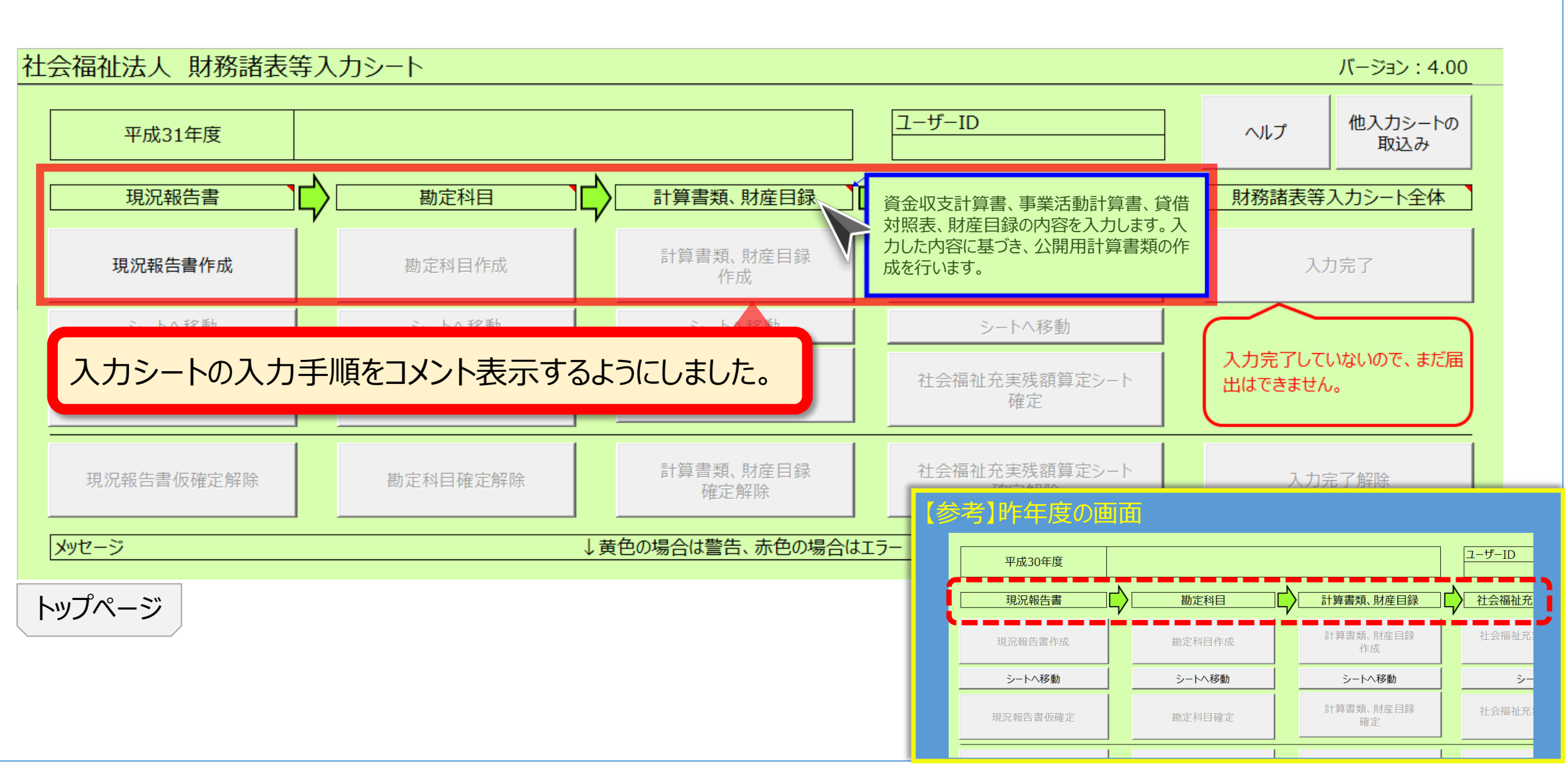

変更点(5)

NEW

### 1.入力シート

#### (3) 現況報告書

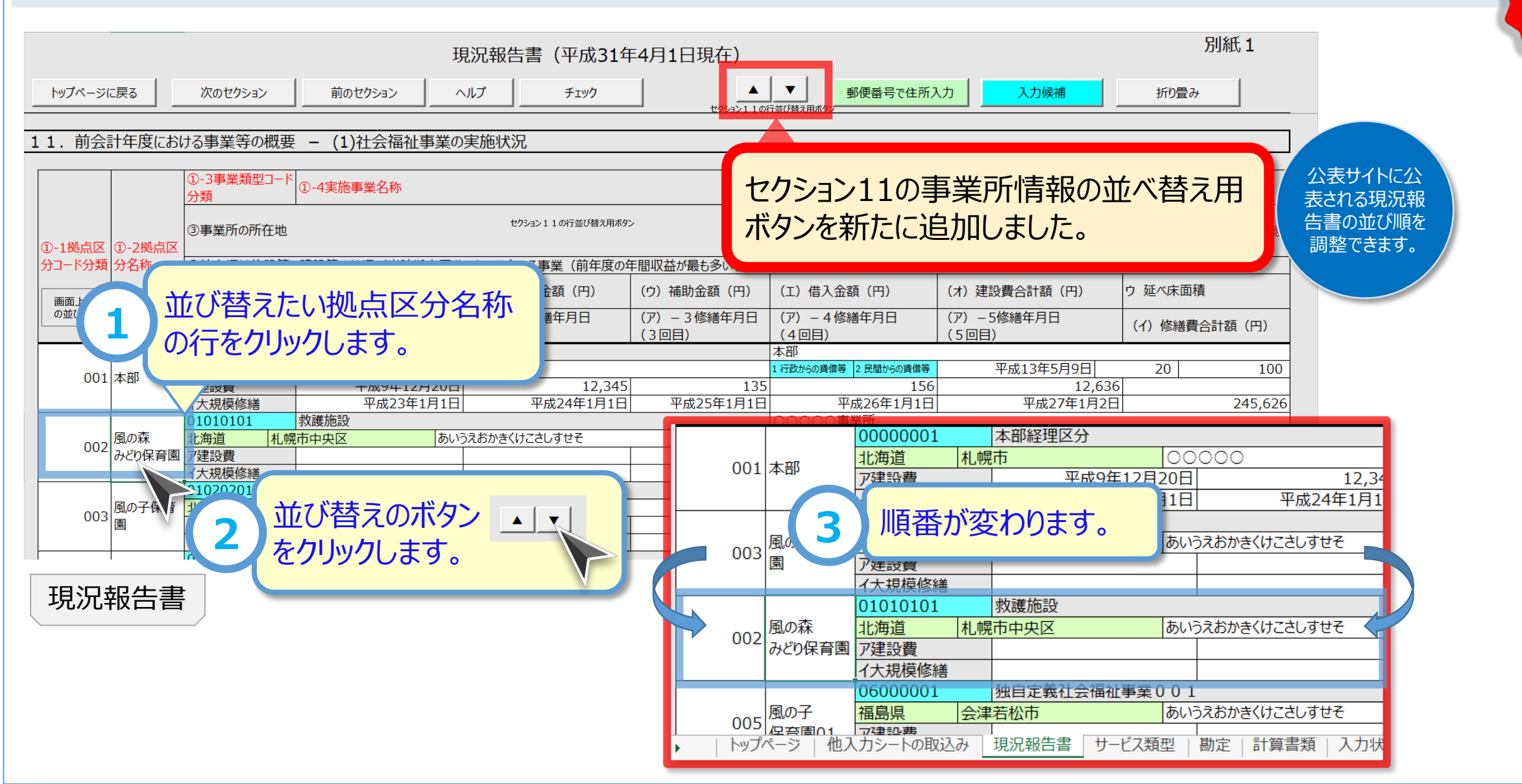

#### Ш₽П ПЕТ

# 1.入力シート

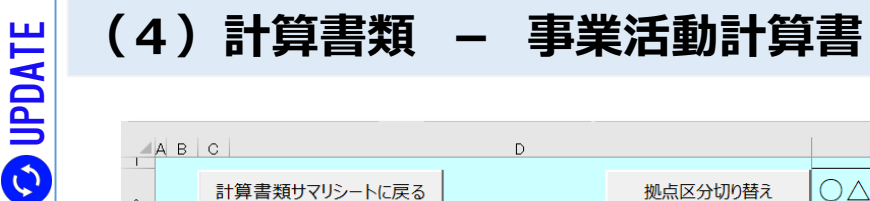

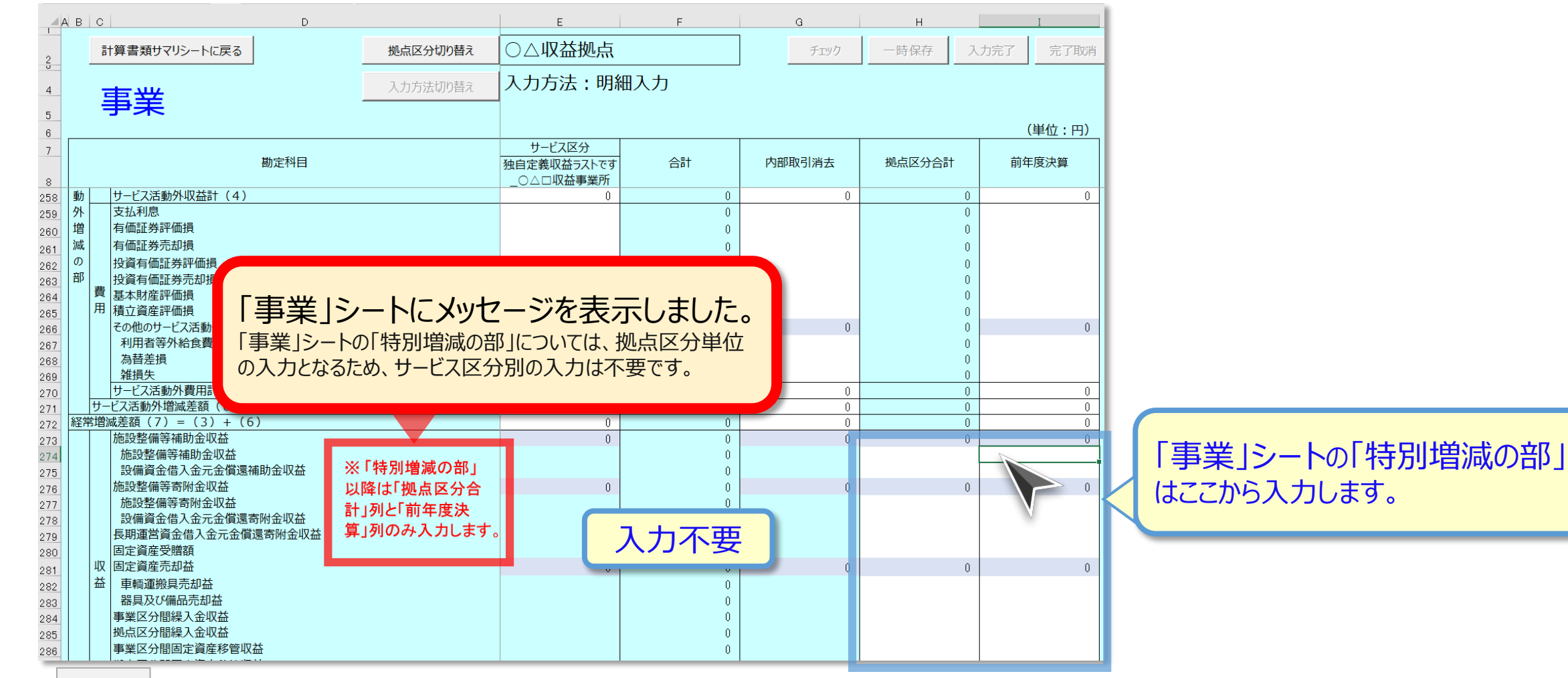

事業

変更点(5)

NEW

# 1.入力シート

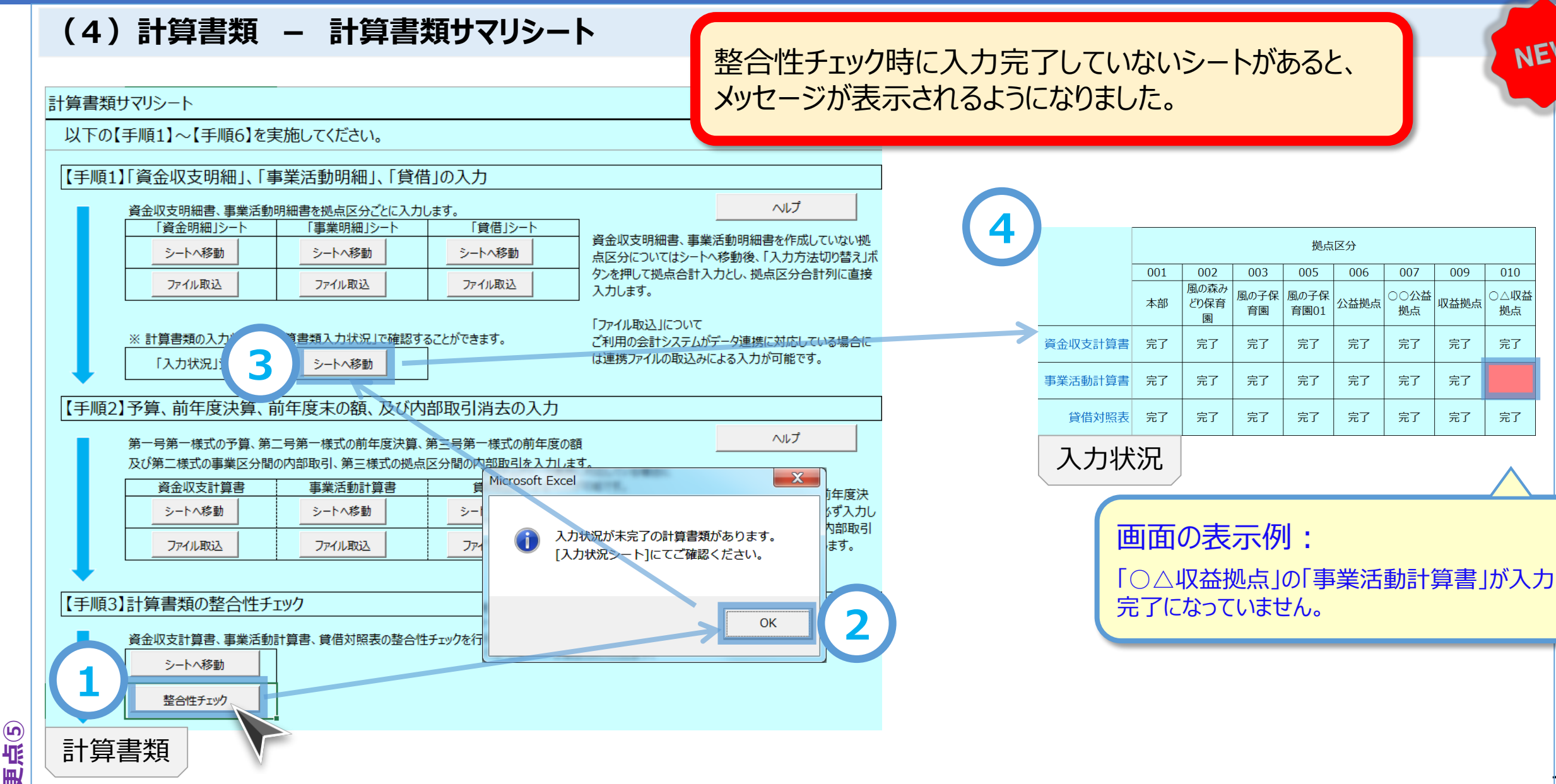

### 1.入力シート

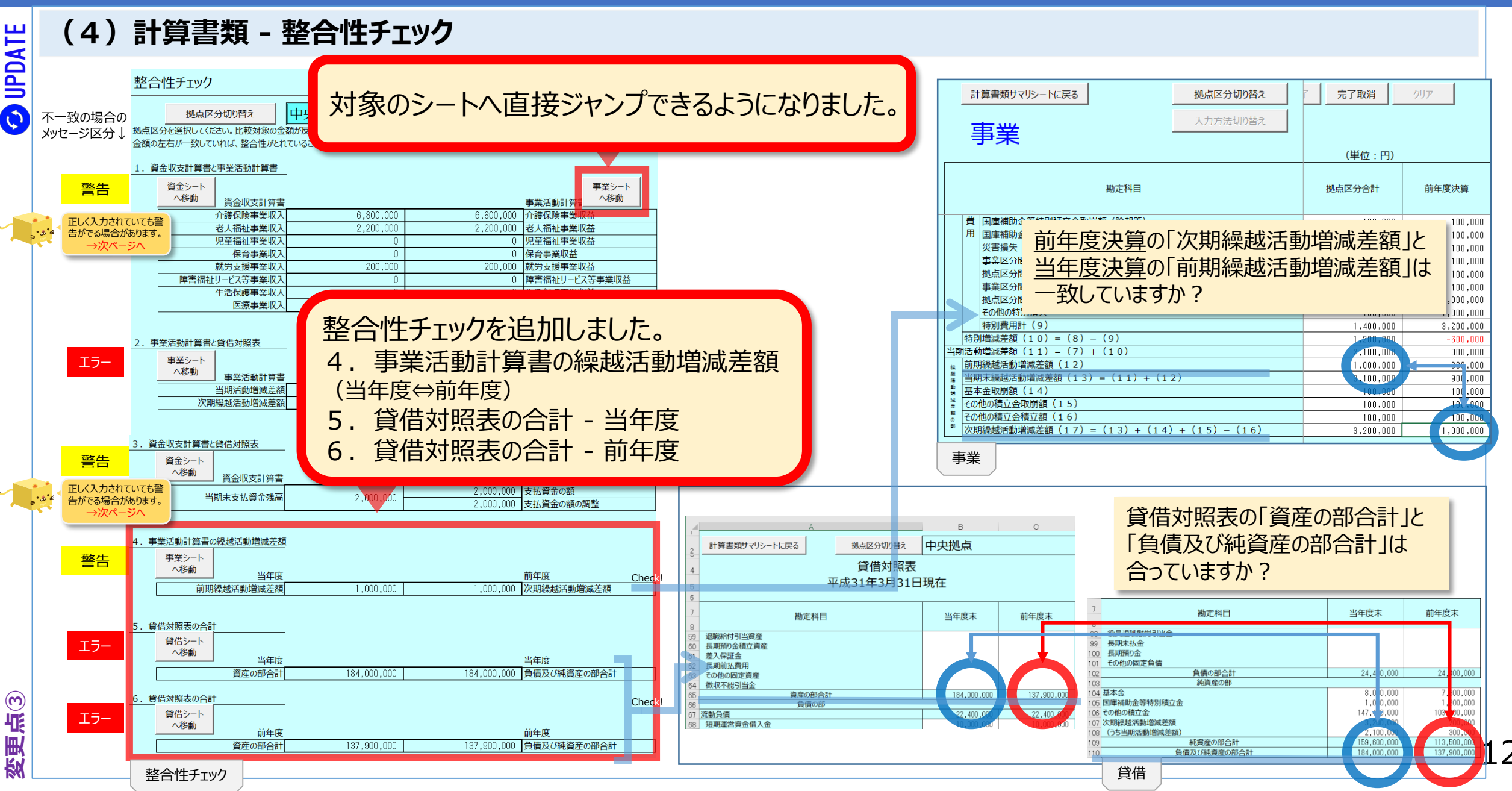

### 1.入力シート

#### (4)計算書類 - 整合性チェック

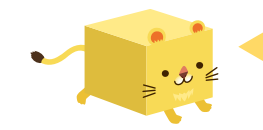

#### 1年基準(ワン・イヤー・ルール)の適用により、正しく入力されていても、次の項目には不整合の警告表示が出ます。 このようなケースであれば、警告が出ても、そのまま進めていただいて構いません。

#### 1. 資金収支計算書と事業活動計算書

| 資金シート<br>へ移動<br>資金収支計算書 |           |           | 事業シート<br>本移動  |
|-------------------------|-----------|-----------|---------------|
| 介護保険事業収入                | 6,800,000 | 6,800,000 | 介護保険事業収益      |
| 老人福祉事業収入                | 2,200,000 | 2,200,000 | 老人福祉事業収益      |
| 児童福祉事業収入                | 0         | 0         | 児童福祉事業収益      |
| 保育事業収入                  | 0         | 0         | 保育事業収益        |
| 就労支援事業収入                | 200,000   | 200,000   | 就労支援事業収益      |
| 障害福祉サービス等事業収入           | 0         | 0         | 障害福祉サービス等事業収益 |
| 生活保護事業収入                | 0         | 0         | 生活保護事業収益      |
| 医療事業収入                  | 0         | 0         | 医療事業収益        |

#### 3. 資金収支計算書と貸借対照表

| 資金シート<br>へ移動<br>資金収支計算書 | a de la constante de la constante de |           | 貸借対照表   | 貸借シート<br>へ移動 |
|-------------------------|----------------------------------------------------------------------------------------------------|-----------|---------|--------------|
| 山田士士は 姿々建す              | 2 000 000                                                                                                    | 2,000,000 | 支払資金の額  |              |
|                         | 2,000,000                                                                                                    | 2,000,000 | 支払資金の額の | 調整           |

|1年基準(ワン・イヤー・ルール) 流動資産か固定資産か、流動負債か固定負債か これを決める手だての一つとして定められているのがワン・イヤー・ルール。 つまり決算日後1年の間に現金化又は費用化するものを流動資産、1年を超えるものを固定資産、 また1年の間に支払期限が到来するものを流動負債、1年を超えるものを固定負債という。

公認会計士協会HPより(https://jicpa.or.jp/cpainfo/introduction/keyword/post.html)

#### ○ 資金収支計算書と事業活動計算書の整合性

流動資産と流動負債の多くが「支払資金」の範囲に含まれるため、 収入と収益、支出と費用は一致するのが一般的です。

しかし、1年分を超えて一括で受け取った金額又は支払った金額 がある場合は、一部が固定資産又は固定負債に計上されること もあります(たとえば、「長期預り金」)。

固定資産又は固定負債への計上と1年以内の振替によって、資 金収支と事業活動は整合しません。

#### ○ 資金収支計算書と貸借対照表の整合性

1年基準(ワン・イヤー・ルール)の適用により、固定資産や固 定負債に計上された勘定科目のうち、流動資産や流動負債への 振替後の専用科目(たとえば「1年以内返済予定設備資金借 入金」)が用意されていない勘定科目(たとえば、固定資産の 「長期前払費用」の振替先の流動資産の「前払費用」)は、支 払資金の範囲に含まれる金額と含まれない金額が混在する場合 があります。

このような混在する勘定科目がある場合には、資金収支と貸借対照表は整合しません。

#### Ш₽П ПЕТ

# 1.入力シート

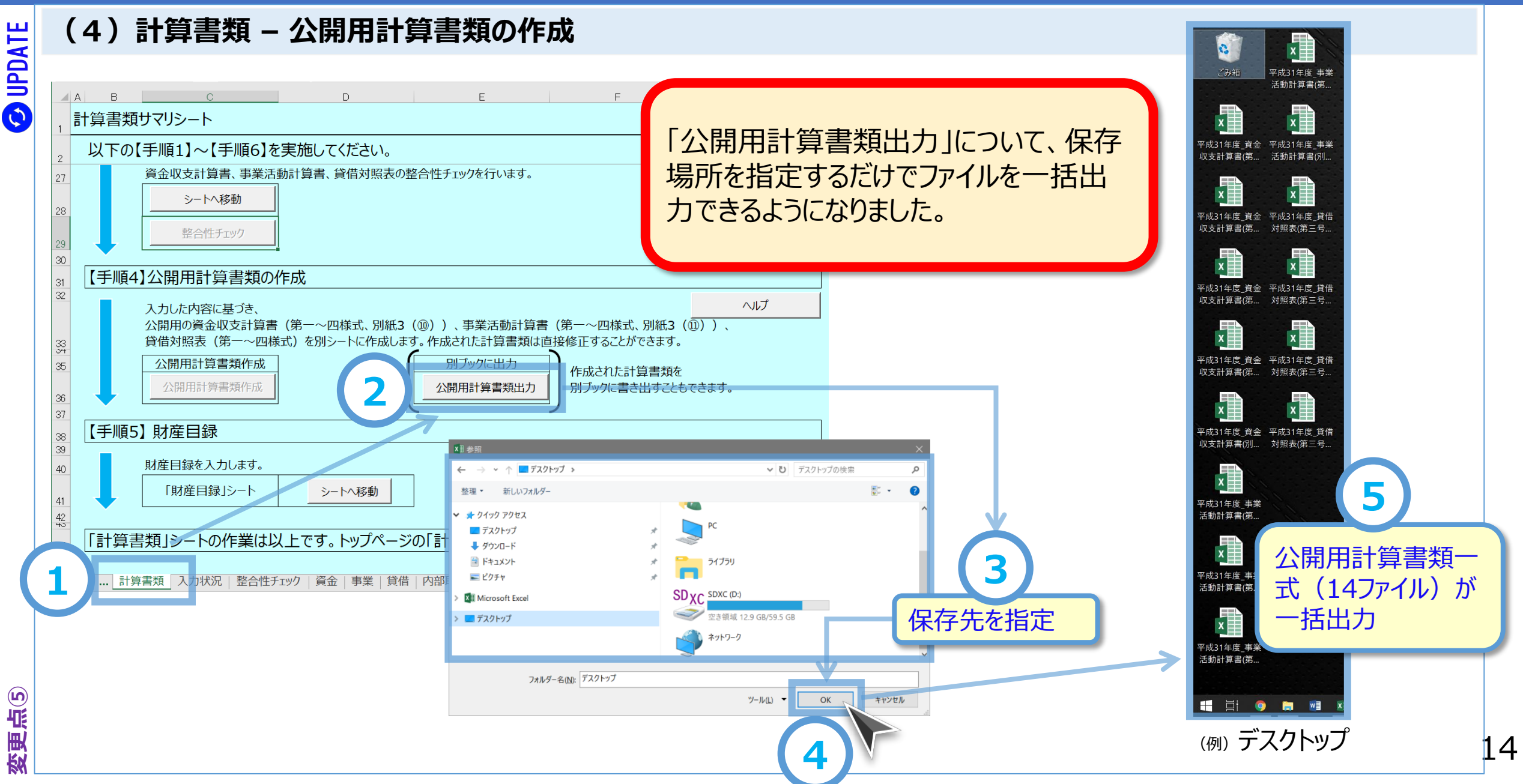

#### ШАШ ПЕТ

Щ2 Д

変更

# 1.入力シート

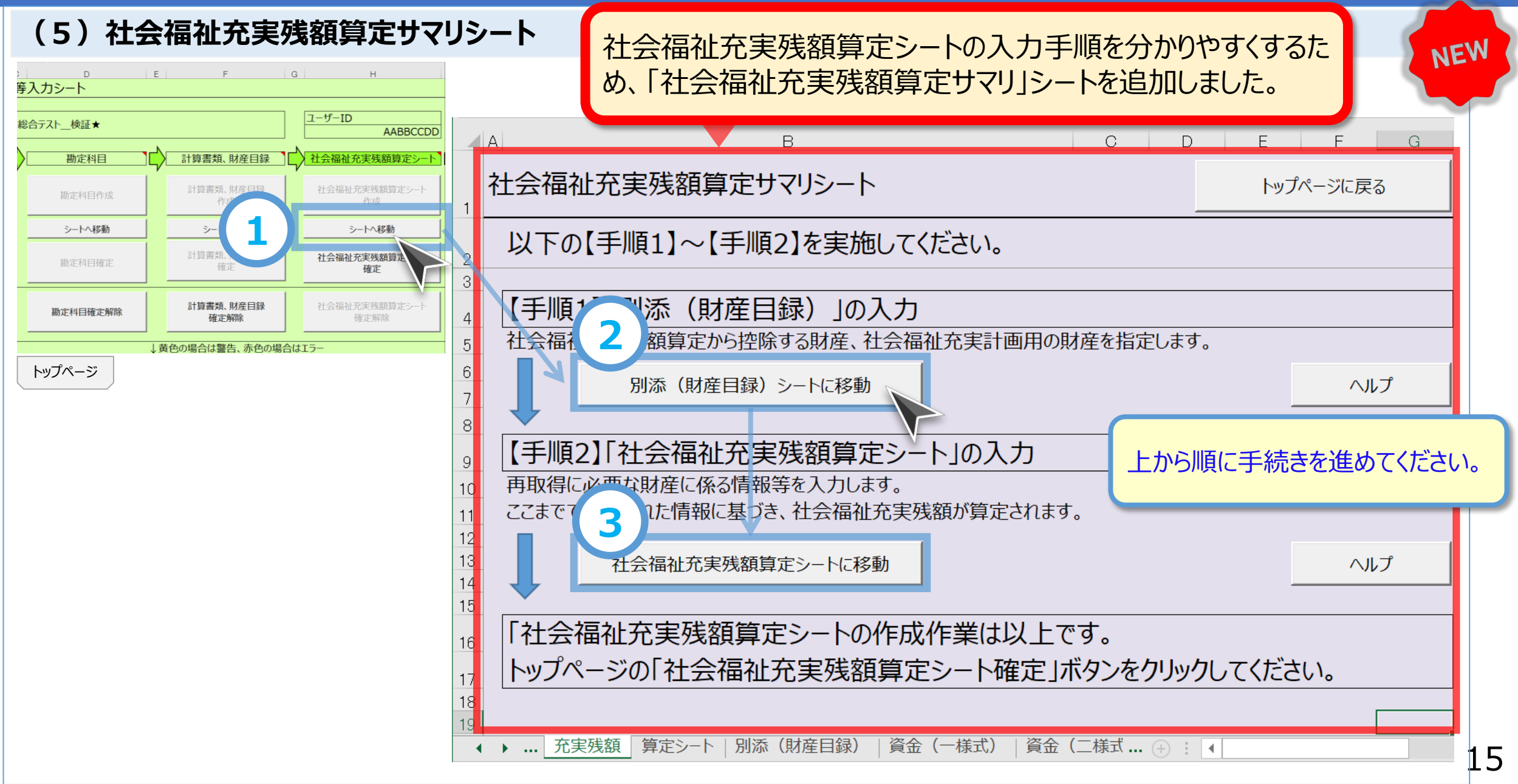

変更点③

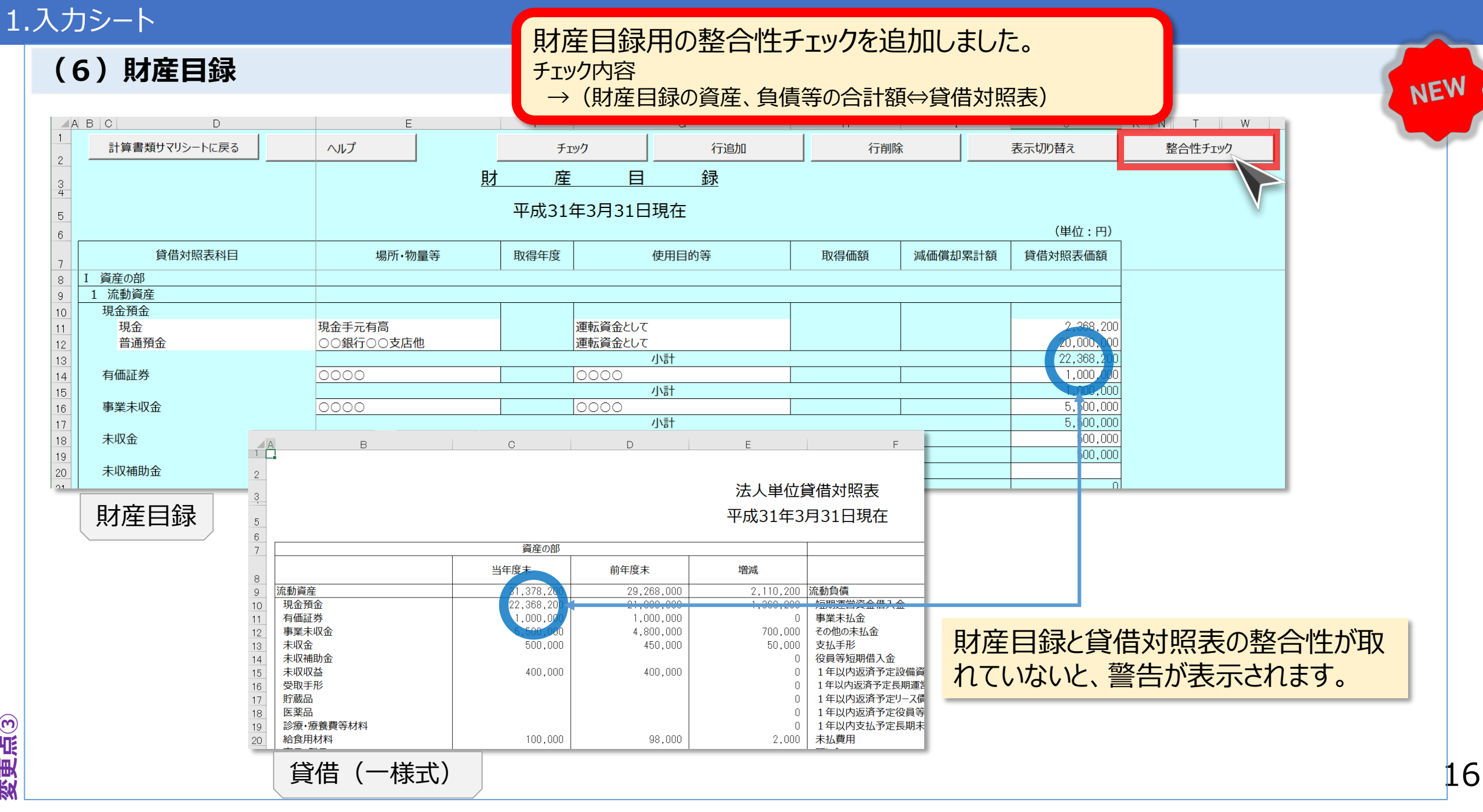

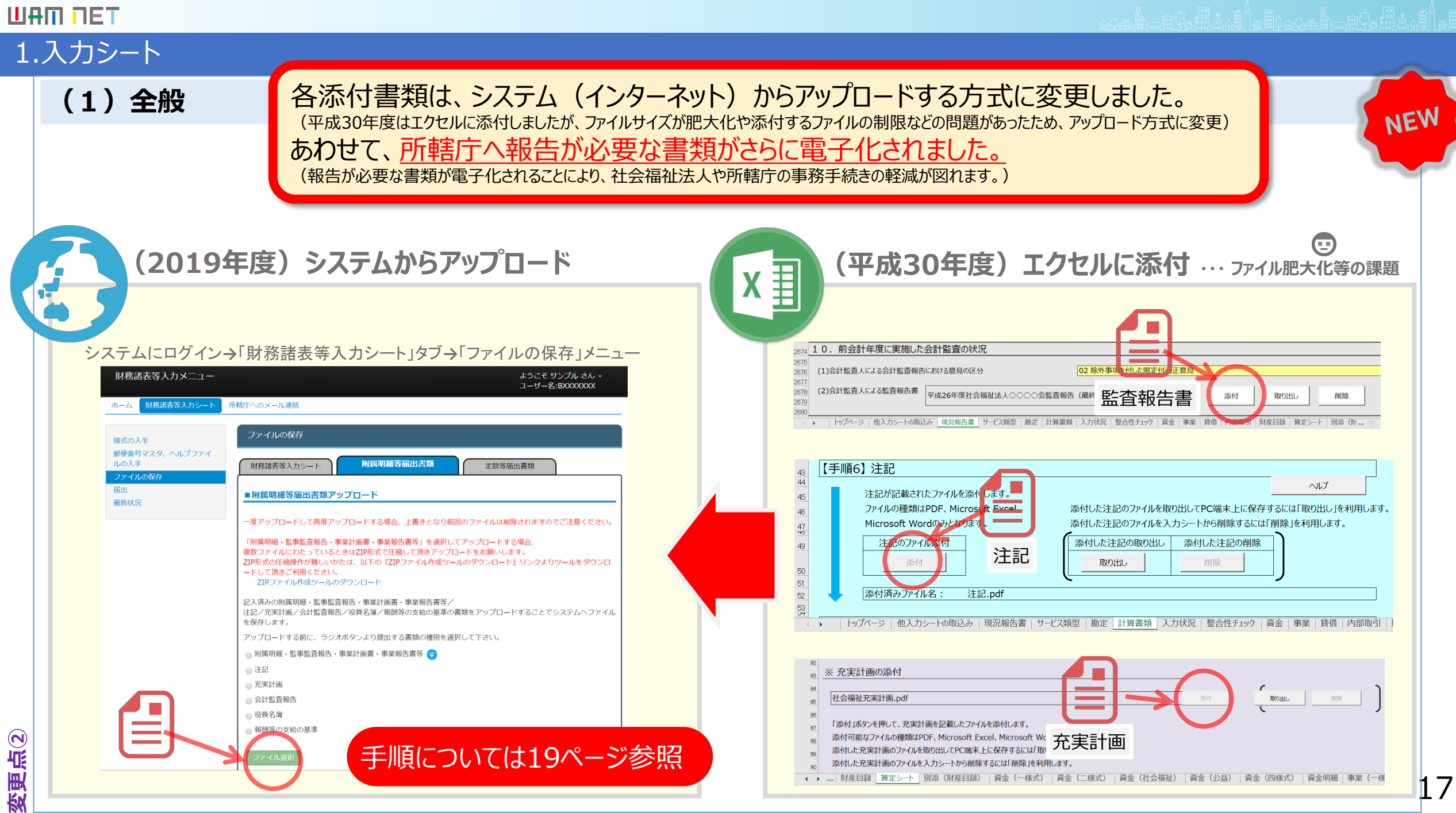

ШАШ ПЕТ

# 2. 入力機能

(2)様式の入手

**O UPDATE** 

変更点(2)

| まま<br>ま<br>ま<br>ま<br>ま<br>キ<br>入<br>カ<br>メ<br>ニュ<br>・<br>1 | -                                 |                                                                                      |                                                                      | ようさ<br>ユー!  | こそ サンプル さん <del>-</del><br>ザー名:BXXXXXXX |
|------------------------------------------------------------|-----------------------------------|--------------------------------------------------------------------------------------|----------------------------------------------------------------------|-------------|-----------------------------------------|
| ホーム財務諸表等入力シー                                               | ト 所轄庁へのメー                         | ル連絡                                                                                  |                                                                      |             |                                         |
| 様式の入手                                                      | 様式の                               | 入手                                                                                   |                                                                      |             |                                         |
| 郵便番号マスタ、ヘルプファ~<br>の入手                                      | イルファイル欄                           | のリンクをクリックすると『初期状態                                                                    | この財務諸表等入力シート様式を                                                      | をダウンロードする   | ことができます。                                |
| ファイルの保存                                                    | 通番                                | ファイル                                                                                 |                                                                      | サイズ         | 更新日時                                    |
| 届出                                                         | 1                                 | 財務諸表等入力シート                                                                           |                                                                      | 1.1 MB 20   | 17/05/03 10:00                          |
| 最新状況                                                       |                                   |                                                                                      |                                                                      |             |                                         |
|                                                            | 以下のボタ<br>財務諸表等<br>一括でダウ<br>3 一括ダウ | ンをクリックすると <mark>『初期状態』</mark> の則<br>入力シートの作成で使用する郵便番号<br>ンロードすることができます。<br>          | 樹務諸表等入力シート様式と<br>マスタと入力シートのヘルプの<br>「初期状態」とは、今年度の入す<br>始時(前)の状態を指します。 | ファイルを<br>b開 |                                         |
|                                                            | <u>「入力</u><br>を一提                 | <u>シート」、「郵便番号マス</u><br>「「「「「」」、「「」「」」、「」<br>「「」、」、「」、「」、「」、「」、「」、「」、「」、「」、「」、「」、「」、「 | <u>タ」、「ヘルプファイル」</u><br>ンを追加しました。                                     |             |                                         |

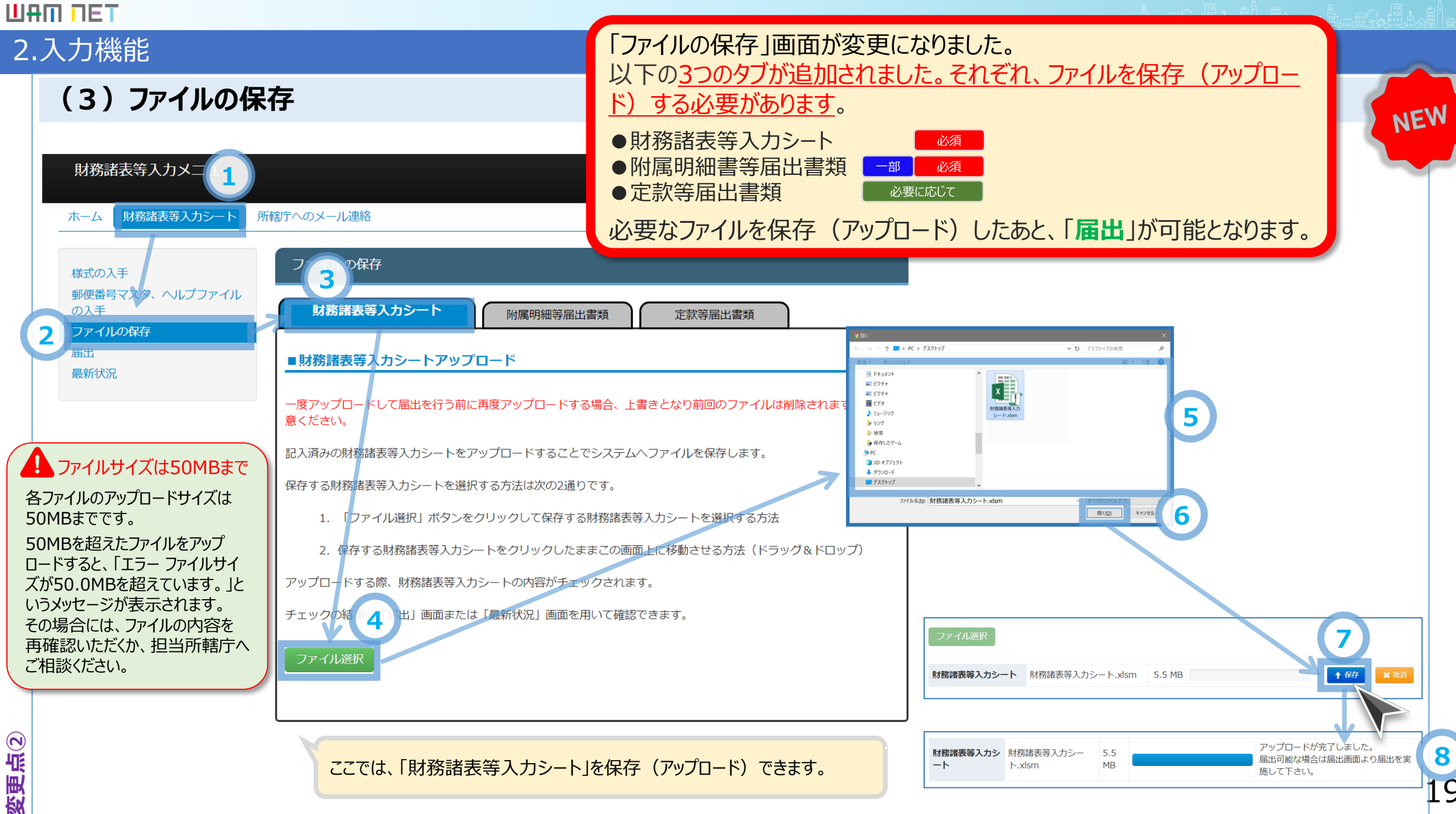

### 2. 入力機能

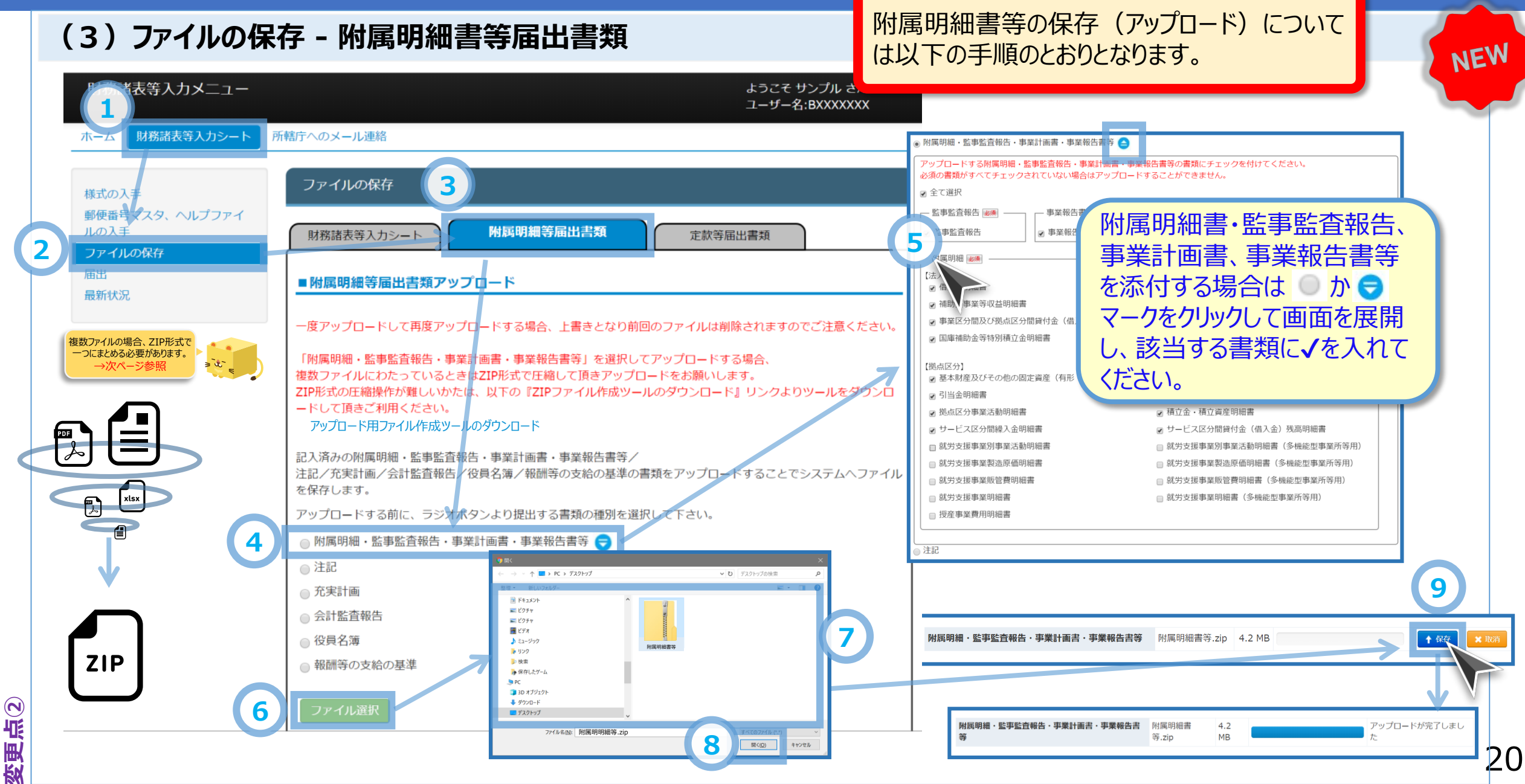

変更点(2)

### 2. 入力機能

### (3)ファイルの保存 - 附属明細書等届出書類(つづき)

附属明細書等届出書類のアップロードにおいては以下にご注意ください

- 一度アップロードして再度アップロードする場合、附属明細書等、注記、充実計画、会計監査報告書、役員名簿、報酬等の支給の基準のそれぞれごとに上書きとなり、前回アップロードしたファイルは削除されますのでご注意ください。
- ●「附属明細書・監事監査報告・事業計画書・事業報告書等」を選択してアップロードする場合、複数ファイルにわたっている ときはZIP形式に変換してひとつのファイルにして頂きアップロードをお願いします。なお、「ZIP形式で変換する」方法が分から ない場合は「アップロード用ファイル作成ツール」をダウンロードしてZIP形式に変換することができます。

| 財務諸表等入力メニュー<br>ホーム 財務諸表等入力シート ア   | 所轄庁へのメール連絡                                                                                                    | ようこそ サンプル さん <del>-</del><br>ユーザー名:BXXXXXXX                                                                                                    | アップロード用ファイル作成ツールのダウンロード<br>及びZIP形式への変換は、以下の手順のとお<br>りとなります。 |
|-----------------------------------|----------------------------------------------------------------------------------------------------|----------------------------------------------------------------------------------------------------|-------------------------------------------------------------|
| 様式の入手                             | ファイルの保存                                                                                                    | ★ ⇒ ◆ ↑ ■デスクトップ >                                                                                                    | ×<br>v ひ デスクトップの検索 P                                        |
| 郵便番号マスタ、ヘルプファイ<br>ルの入手<br>ファイルの保存 | 財務諸表等入力シート 附属明細等届出書類                                                                                                    | 整理。 新しいフォルダー<br>▼ ★ クイック アクセス<br>■ デスクトップ ★ PC                                                                                                    | 「「「「」」                                                      |
| 届出<br>最新状況                        | ■ 附属明細等届出書類アップロード<br>一度アップロードして再度アップロードする場合、上書きとなり前回のファイ                                                                | • 9720-ト           ····································                                                                                                    |                                                             |
|                                   | 「附属明細・監事監査報告・事業計画書・事業報告書等」を選択してアップロ<br>複数ファイルにわたっているときはZIP形式に変換することでひとつのファイノ<br>ZIP形式の圧線操作が難しいかたけ、以下の『アップロード田ファイル///広い- | > ■ 7201-97<br>2 28<br>2 28<br>2 28<br>2 28<br>2 28<br>2 28<br>2 28<br>2 28<br>2 28<br>2 28<br>2 28<br>2 28<br>2 28<br>2 3<br>2 4<br>2 4<br>2 4<br>2 4<br>2 4<br>2 4<br>2 4<br>2 4 | 領域 12.9 GB/59.5 GB<br>トワーク                                  |
| (                                 | 利用ください。<br>アップロード用ファイル作成ツールのダウンロード<br>記入済みの附属明細・監事監査報告・事業計画書・事業報告書等/                                                    | フォルダー名( <u>(1)</u> : デスクトップ                                                                                                    | У-ЛШ ОК 41926Л                                              |
|                                   | 注記/充実計画/会計監査報告/役員名簿/報酬等の支給の基準の書類をアッ<br>アップロードする前に、ラジオボタンより提出する書類の種別を選択して下さ                                              | プロードすることでシステムヘファイルを保存します。<br>い。                                                                                                    | 3<br>アップロード用ファイル<br>作成ツール.xlsm                              |

NEW

#### ШАШ ПЕТ

変更点(2)

NEW

# 2. 入力機能

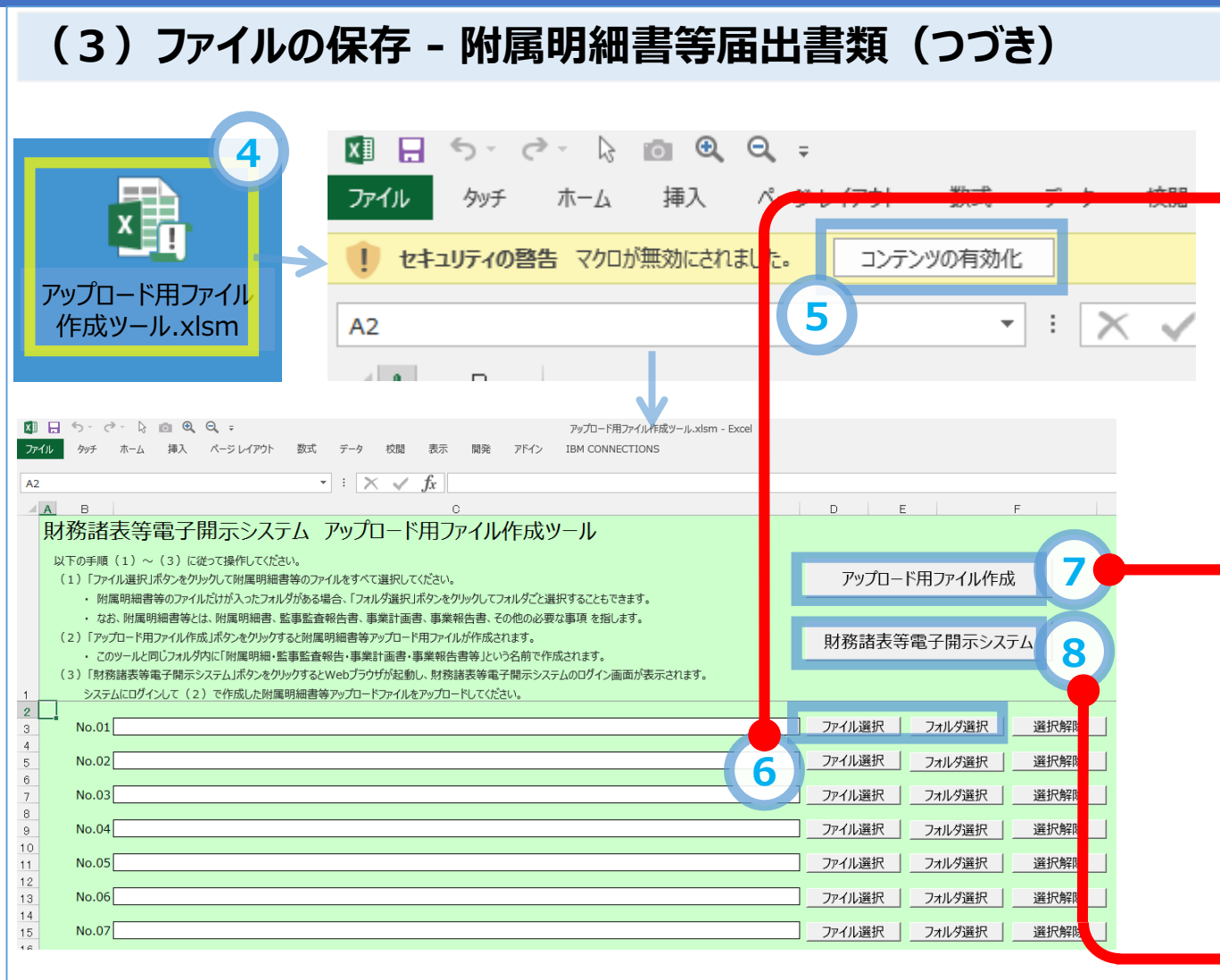

### 「ファイル選択」ボタンをクリックして附属明細書等の ファイルをすべて選択してください

附属明細書等のファイルだけが入ったフォルダがある場合、 「フォルダ選択」ボタンをクリックしてフォルダごと選択すること もできます

「アップロード用ファイル作成」ボタンをクリックすると 附属明細書等アップロード用ファイルが作成されま す。このツールと同じフォルダ内に「附属明細書・監 事監査報告・事業計画書・事業報告書等」という 名前で作成されます

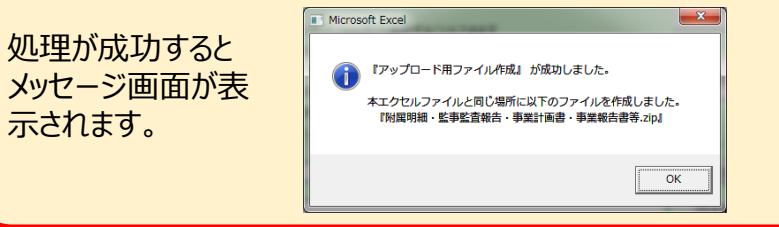

「財務諸表等電子開示システム」ボタンをクリックす るとWebブラウザが起動し、財務諸表等電子開示 システムのログイン画面が表示されます。 システムにログインし、作成したファイルをアップロード してください。

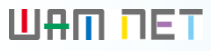

### 2. 入力機能

### (3) ファイルの保存 - 附属明細等届出書類(つづき)

(参考) ZIP形式への変換手順 ~Windowsの標準機能を利用する場合~(

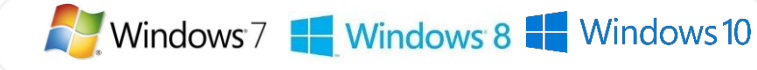

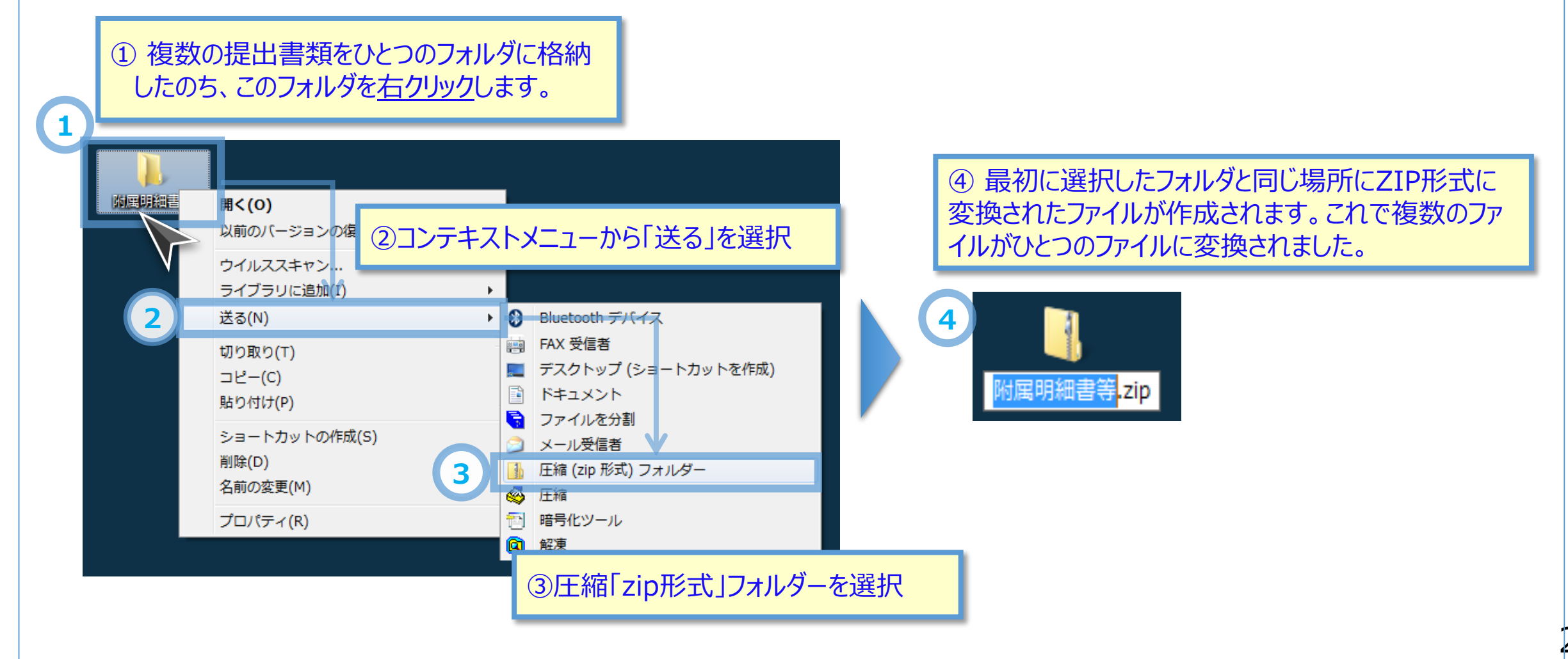

へ

9

24

NEW

この画面は、入力シートの届出に併せて提出

する以下の書類を扱う画面です。

### 2. 入力機能

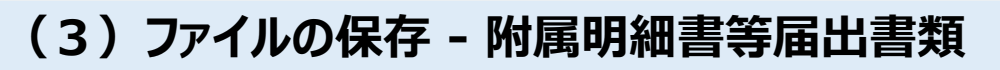

☞ 社会福祉法人が附属明細書等の書類をアップロードする機能です。

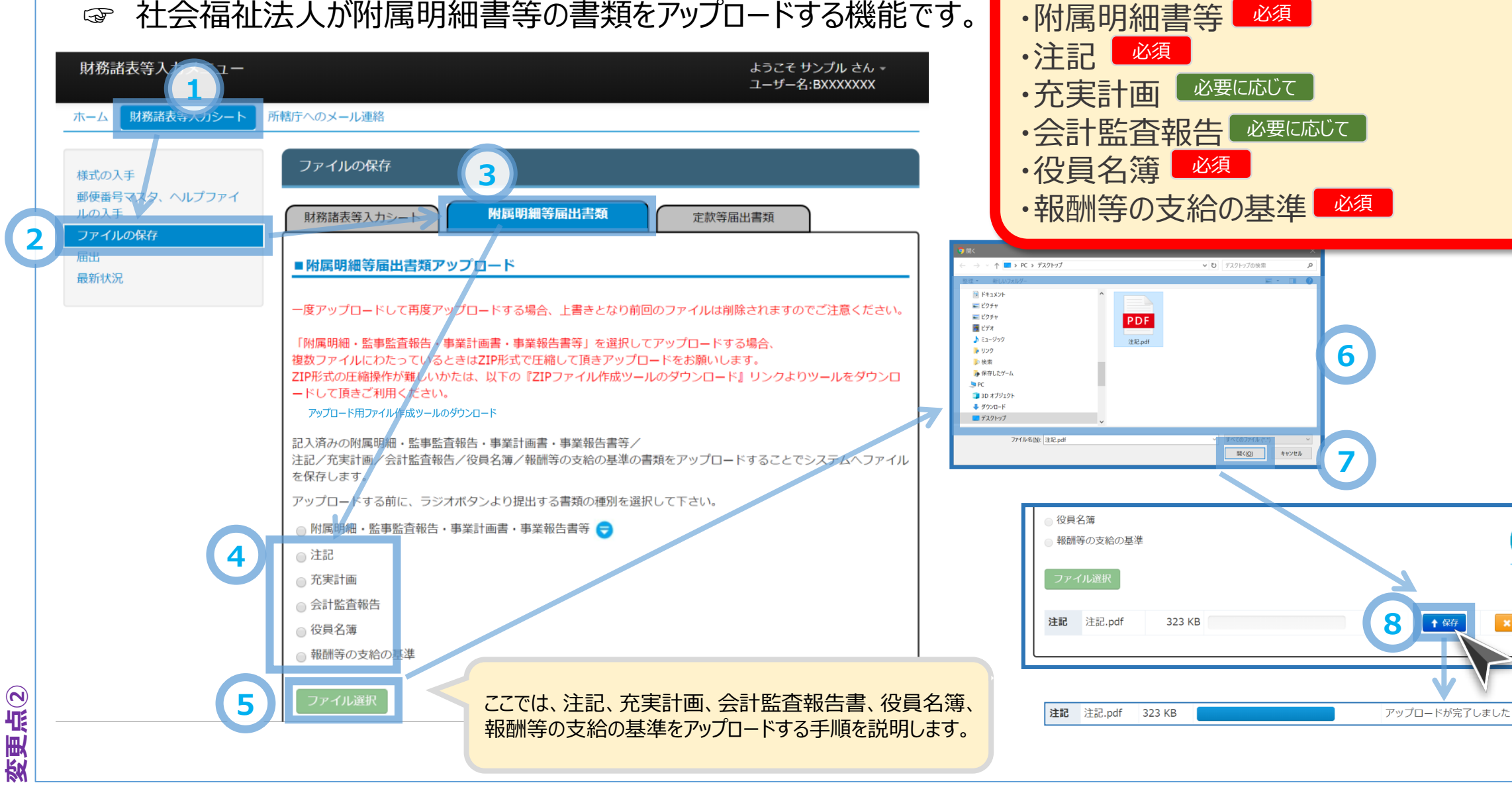

#### ШАП ПЕТ

25

### 2.入力機能

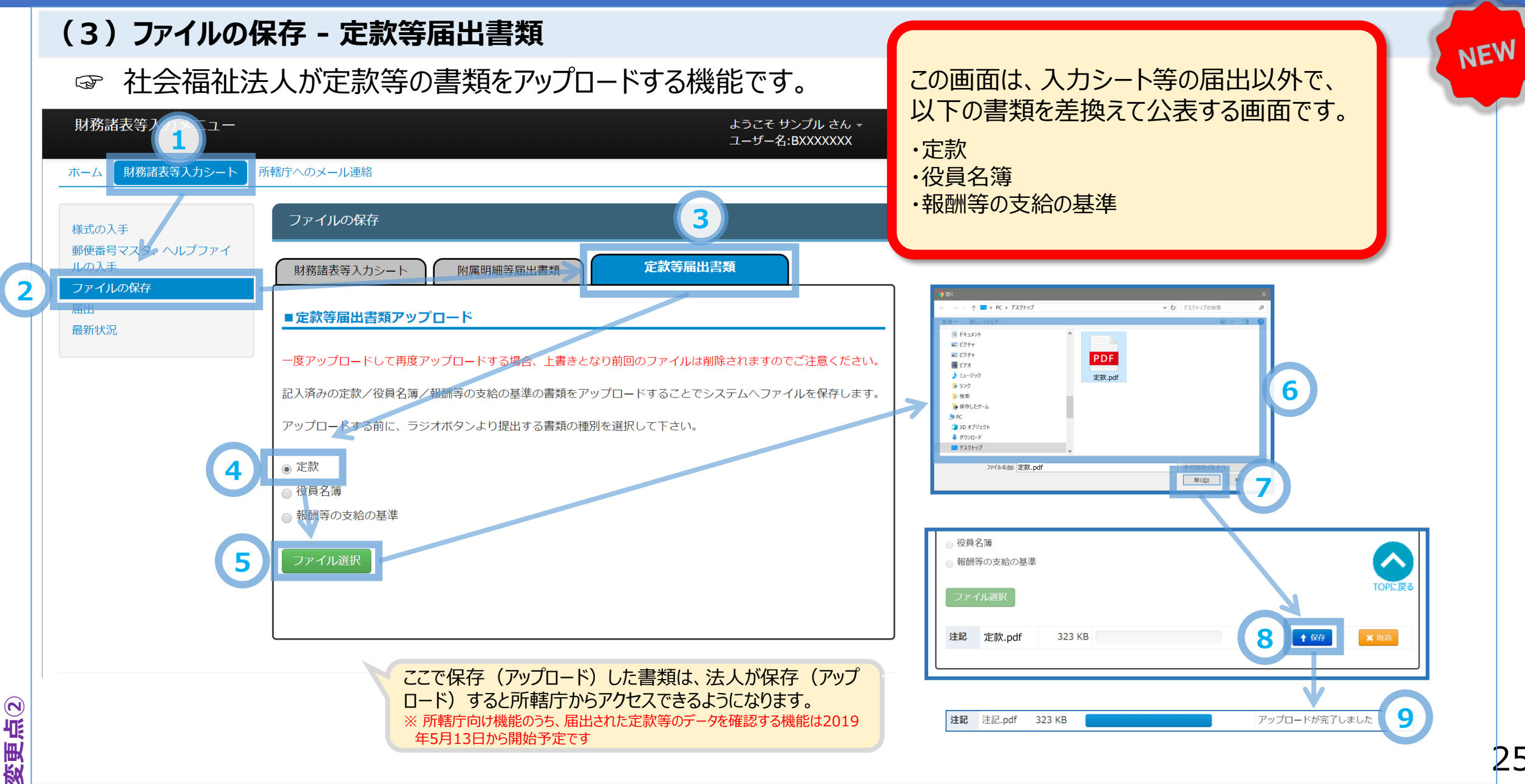

### 2.入力機能

### (3)ファイルの保存 – (参考)社会福祉法人が届出る書類等の扱いについて

| 2019年度より、これまで紙等で届出し  |  |
|----------------------|--|
| ていた書類等が、財務諸表等電子開     |  |
| 示システムから届出することができるよう  |  |
| になりました。              |  |
| 届出方法、届出の書類、公表について    |  |
| 実にまとめましたので参考にしてください  |  |
| 北にんしりんしんりしぎちにしていたてい。 |  |

| 関係書類                                   | 届出方法               |                    | 書類の届出(所轄庁へ)                                                                  | インターネットによる公表                                                                                                    | (参考)書類の備え置き・閲覧                                                               |
|----------------------------------------|--------------------|--------------------|------------------------------------------------------------------------------|----------------------------------------------------------------------------------------------------|------------------------------------------------------------------------------|
|                                        | これまで<br>(2018年度以前) | これから<br>(2019年度より) | 社会福祉法人は、毎会計年度終了後3か月以(6<br>月末まで)に、以下の書類を所轄庁に届け出なければ<br>なりません。(定款については承認の申請時等) | 社会福祉法人は、以下の書類について、インターネットを利用し遅滞なく公表する義務を負います。各法人<br>は、法人ホームページ等によりこれらについて公表してく<br>ださい。なお、公表の対象は、法人の運営に係る重要<br>な部分に限り、個人の権利利益が害されるおそれがあ<br>る部分を除くものとされています。公表にあたっては、個<br>人又は利用者の安全に支障を来すまそれのある事項<br>を除くなど十分に配慮してください。 | 社会福祉法人は、以下の書類を各事務所に備え置<br>き、請求があった場合には、正当な理由がある場合を<br>除いて、これを閲覧に供しなければなりません。 |
| ①定款                                    | 紙                  | 財表システム             | 設立時の承認の申請時(法31条1項)、変<br>更の承認の申請時(法45条の36第2<br>項)、軽微な変更の場合の届出(法45条の<br>36第4項) | 法人設立の際、定款変更の認可を受けた際、<br>並びに変更の届出を行った際に公表(法第59<br><mark>条の2)</mark>                                                                                                    | 所轄庁の認可を受けたとき<br>(法第34条の2)                                                    |
| ②計算書類(貸借対照表·事業<br>活動計算書·資金収支計算書)       | 財表システム             | 財表システム             | 毎会計年度終了後3か月以内(6月末まで)<br>(法第59条第1項)                                           | 所轄庁への届け出をしたとき、遅滞なく公表<br>(法第59条の2、同施行規則第10条第3<br>項)                                                                                                    | 定時評議員会の日の2週間前から5年間<br>(法第45条の32)                                             |
| ③計算書類の附属明細書                            | 紙                  | 財表システム             | 毎会計年度終了後3か月以内(6月末まで)<br>(法第59条第1項)                                           |                                                                                                    | 定時評議員会の日の2週間前から5年間<br>(法第45条の32)                                             |
| ④事業報告(法人の状況に関す<br>る重要な事項等)             | 紙                  | 財表システム             | 毎会計年度終了後3か月以内(6月末まで)<br>( <mark>法第59条第1項</mark> )                            |                                                                                                    | 定時評議員会の日の2週間前から5年間<br>(法第45条の32)                                             |
| ③事業報告の附属明細書(事業<br>報告の内容を補足する重要な事<br>項) | 紙                  | 財表システム             | 毎会計年度終了後3か月以内(6月末まで)<br>(法第59条第1項)                                           |                                                                                                    | 定時評議員会の日の2週間前から5年間<br>(法第45条の32)                                             |
| ⑥監査報告                                  | 紙                  | 財表システム             | 毎会計年度終了後3か月以内(6月末まで)<br>(法第59条第1項)                                           |                                                                                                    | 定時評議員会の日の2週間前から5年間<br>(法第45条の32)                                             |
| ⑦会計監査報告                                | 紙                  | 財表システム             | 毎会計年度終了後3か月以内(6月末まで)<br>(法第59条第1項)                                           |                                                                                                    | 定時評議員会の日の2週間前から5年間<br>(法第45条の32)                                             |
| ⑧財産目録                                  | 財表システム             | 財表システム             | ーーーーーーーーーーーーーーーーーーーーーーーーーーーーーーーーーーーー                                         |                                                                                                    | 毎会計年度終了後3か月以内に作成し5年間<br>(法第45条の34)                                           |

#### Ш₽П ПЕТ

変更点(2)

#### 2.入力機能

## (3)ファイルの保存 – (参考)社会福祉法人が届出る書類等の扱いについて

|                       | 関係書類                                     | 届出                       | 方法                          | 書類の届出(所轄庁へ)                                                                  | インターネットによる公表                                                                                                    | (参考)書類の備え置き・閲覧                                                               |
|-----------------------|------------------------------------------|--------------------------|-----------------------------|------------------------------------------------------------------------------|----------------------------------------------------------------------------------------------------|------------------------------------------------------------------------------|
| ここの番号は、次のシートと連動しています。 |                                          | これまで<br>(2018年度以前)       | これから<br>(2019年度より)          | 社会福祉法人は、毎会計年度終了後3か月以(6<br>月末まで)に、以下の書類を所轄庁に届け出なければ<br>なりません。(定款については承認の申請時等) | 社会福祉法人は、以下の書類について、インターネットを利用し遅滞なく公表する義務を負います。各法人<br>は、法人ホームページ等によりこれらについて公表してく<br>ださい。なお、公表の対象は、法人の運営に係る重要<br>な部分に限り、個人の権利利益が害されるおそれがあ<br>る部分を除くものとされています。公表にあたっては、個<br>人又は利用者の安全に支障を来すおそれのある事項<br>を除くなど十分に配慮してください。 | 社会福祉法人は、以下の書類を各事務所に備え置<br>き、請求があった場合には、正当な理由がある場合を<br>除いて、これを閲覧に供しなければなりません。 |
|                       | ⑨役員等名簿(理事、監事及び<br>評議員の氏名及び住所を記載した<br>名簿) | 紙                        | 財表システム                      | 毎会計年度終了後3か月以内(6月末まで)<br>(法第59条第1項)                                           | 所轄庁への届け出をしたとき、遅滞なく公表<br>(法第59条の2、同施行規則第10条第3<br>項)                                                                                                    | 毎会計年度終了後3か月以内に作成し5年<br>間<br>(法第45条の34)                                       |
|                       | ⑩報酬等の支給の基準を記載した<br>書類                    | 紙                        | 財表システム                      | 毎会計年度終了後3か月以内(6月末まで)<br>(法第59条第1項)                                           | 評議員会の承認を受けたとき、遅滞なく公表<br>(法第59条の2)                                                                                                    | 毎会計年度終了後3か月以内に作成し5年<br>間(写しを3年間)<br>(法第45条の34)                               |
|                       | ⑪理事、監事及び評議員の区分<br>ごとの報酬総額                | 財表システム                   | 財表システム                      |                                                                              | 現況報告書に記載<br>(社会福祉法人制度改革の施行に向けた留<br>意事項について第6章(6))                                                                                                    | 現況報告書に記載<br>(社会福祉法人制度改革の施行に向けた留<br>意事項について第6章(6))                            |
|                       | ⑫現況報告書                                   | 財表システム                   | 財表システム                      | 毎会計年度終了後3か月以内(6月末まで)<br>(法第59条第1項)                                           | 所轄庁への届け出をしたとき、遅滞なく公表<br>(法第59条の2、同施行規則第10条第3<br>項)                                                                                                    | 毎会計年度終了後3か月以内に作成し5年間<br>間<br>(法第45条の34、同施行規則第2条の<br>41)                      |
|                       | ⑬事業計画書(定款で作成する<br>ことになっている場合)            | 紙                        | 財表システム                      | 毎会計年度終了後3か月以内(6月末まで)<br>(法第59条第1項)                                           |                                                                                                    | 毎会計年度終了後3か月以内に作成し5年間<br>間<br>(法第45条の34、同施行規則第2条の<br>41)                      |
|                       | ⑭社会福祉充実残額算定シート                           | 財表システム                   | 財表システム                      | 毎会計年度終了後3か月以内(6月末まで)<br>(法第59条第1項)                                           |                                                                                                    | 毎会計年度終了後3か月以内に作成し5年間<br>間<br>(法第45条の34、同施行規則第2条の<br>41)                      |
|                       | ⑮社会福祉充実計画(社会福祉<br>充実残額がある場合のみ)           | 財表システム                   | 財表システム                      | 承認の申請(法第55 条の2第1項)、変更<br>の承認の申請(法第55条の3第1項)、軽<br>微な変更の届出(法第55条の3第1項)         | 所轄庁に策定・変更の承認を受け、又は変更<br>の届け出を行った場合、遅滞なく公表<br>(社会福祉充実計画の承認等に係る事務処<br>理基準12(1))                                                                                                    |                                                                              |
|                       | ⑩社会福祉充実事業に係る実績                           | 紙                        | 財表システム(その<br>他の資料で登録可<br>能) |                                                                              | 毎年度、社会福祉充実事業に係る実績の公表に努める<br>(社会福祉充実計画の承認等に係る事務処理基準12(2))                                                                                                    |                                                                              |
|                       |                                          | 「財表システム」=財<br>「紙」=法人から所頼 | 務諸表等電子開示シ<br>計へ紙等で提供        | マステム                                                                         |                                                                                                    |                                                                              |

#### 2.入力機能

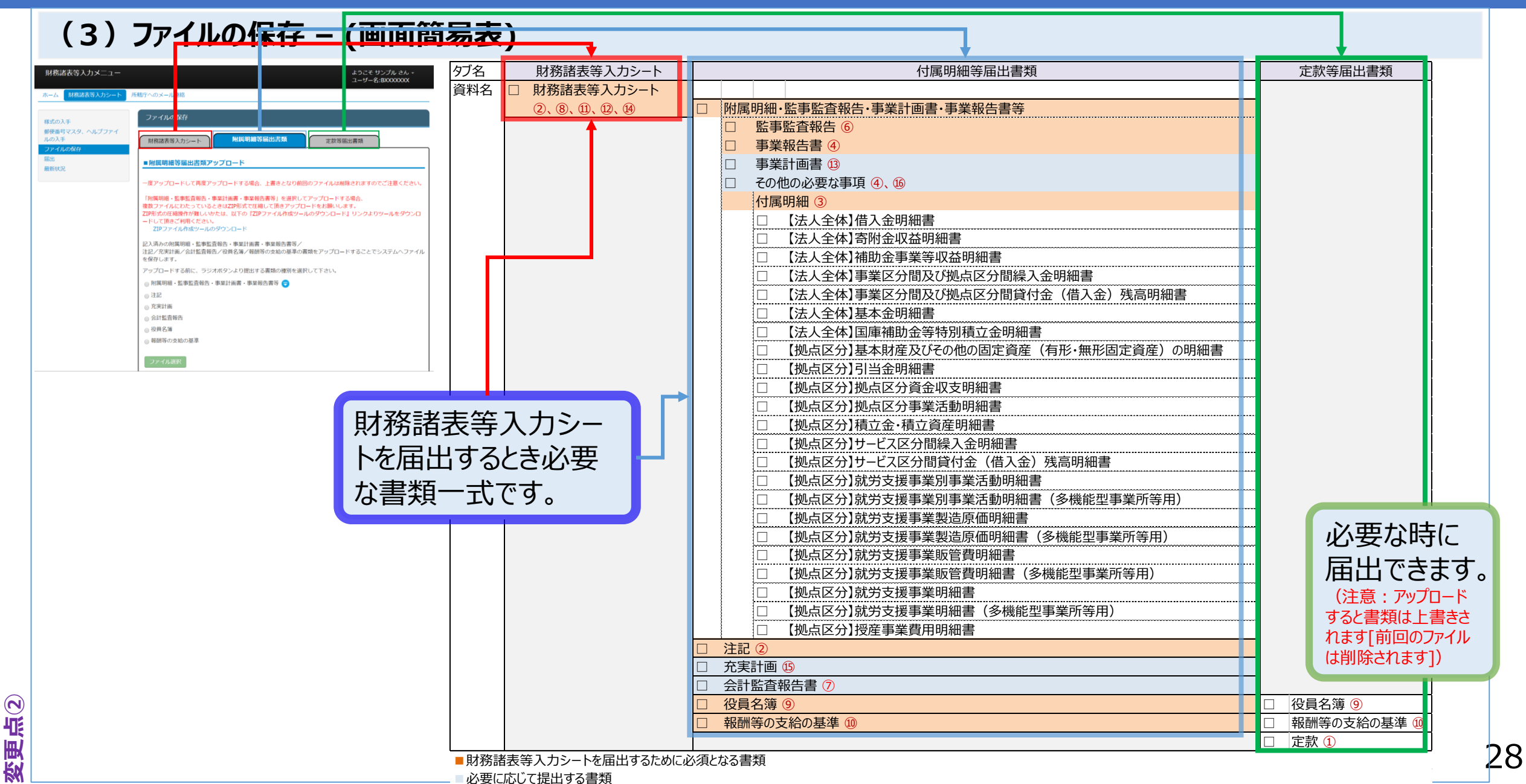

### ШАШ ПЕТ

# 2.入力機能

| ATE           | (4)届出                                                |                              |                                                    |                                   |                                   |                               |                                                             |                                                                                                    |                                                                                              |
|---------------|------------------------------------------------------|------------------------------|----------------------------------------------------|-----------------------------------|-----------------------------------|-------------------------------|-------------------------------------------------------------|----------------------------------------------------------------------------------------------------|----------------------------------------------------------------------------------------------|
|               | 財務諸表等ノノユー                                            |                              |                                                    |                                   | この画面は、入<br>入力シートの届<br>・<br>附属明細書等 | 、カシート等の「届<br>晶出と同時に以下<br>(必須) | 出」を行う<br>の書類がP                                              | 画面です。<br>所轄庁に提出されま <sup>-</sup>                                                                                                    | す。                                                                                           |
|               | ホーム 財務諸表等入力シート 所轄庁への2<br>様式の入手<br>郵便番号マスタ、ヘルプファイルの入手 | メール連絡 届出 届出                  | フリックするとシステムに保存され、                                  | ている財務諸表等入力シート及さ                   | ・注記(必須)<br>・充実計画(該<br>・会計監査報告     | 当する場合)<br>(該当する場合)            |                                                             |                                                                                                    | J                                                                                            |
|               | ファイルの保存<br>届出<br>最新状況                                | できるようにな<br>届出の内容を確<br>☆届出の後、 | いります。また、届出された財務諸<br>認することができます。<br>財務諸表等入力シート及び届出対 | 表等入力シート及び届出書類が<br>象の書類の保存や再度の届出は出 | ダウンロード可能で、<br>出来なくなりますのでご注意くだ     | 確認<br>a 届出しますか                | ×                                                           |                                                                                                    |                                                                                              |
|               | ● アップロード済みの書類が一                                      | 3<br>警告件数                    | 種別                                                 |                                   | 名称                                |                               |                                                             | _                                                                                                    |                                                                                              |
|               | 覧で表示されます。不足がない<br>ことを確認します。                          | 0件<br>-                      | 財務諸表等入力シート<br>必須<br>附属明細・監事監査報告・事業<br>計画書・事業報告書等   | 財務諸表等入力シート.xlsm<br>附属明細.zip       |                                   | 2019/02/28 15:03              | はい いいえ                                                      |                                                                                                    |                                                                                              |
|               |                                                      | -                            | 注記 必須                                              | 注記.pdf                            |                                   | 2019/02/27 15:51              | <ul> <li>() () () () () () () () () () () () () (</li></ul> | vooriios • 0   98.,                                                                                                    | - E X<br>₽∗ ⊕ ☆ ⊕ ♥                                                                          |
|               |                                                      | -                            | 充実計画                                               | 充実計画.doc                          |                                   | 2019/02/28 15:29              | 東将語表等入力メニュー<br>ホーム 日高さ表な入力シート 15種すへの。                       | ようでそり分離(AA)<br>ユーザー希にないAAM<br>メール出的                                                                                                    | 18台デスト用01 さん -                                                                               |
|               | ●必要な書類が足りない場合、                                       | -                            | 会計監査報告                                             | 会計監査報告.xlsx                       |                                   | 2019/02/27 15:51              | 様式の入手<br>副標準のマスタ、ヘルブリン・OLの入子<br>ファイルの保存                     | 国日<br>国会ボタンセクリックするとち父子ムの保存されている熱気敏感染入力シート及び豊美が指行からも確認<br>てきるとさつなります。また、国际されに知識法がないたかっトルの増加になががシンロードの広す。                                                                                                    |                                                                                              |
|               | エラーが表示され、届出ができ                                       | -                            | 役員名簿 必須                                            | 役員名簿.doc                          |                                   | 2019/02/27 16:23              | Maria<br>Manifestazi                                        | 展生の内容を確認することができます。<br>の面がのめ、利用法会で入力の一トなの面に対象の公共の内容や完美の面が出い思なくどのますのでご注意くだるい。                                                                                                    |                                                                                              |
|               | ません。                                                 | -                            | 報酬等の支給の基準 必須                                       | 報酬等の支給の基準.xlsx                    |                                   | 2019/02/27 16:23              |                                                             | 取られる。         建築         6,86           ウオ         MSME(A)スワントト(A)         MSME(A)スワントト(A)           ・ 建築(C4)・基礎(A)・基礎         MSME(A) - 5,46           ・ 詳美(A)・基礎(A)・基礎(A)・基礎         MSME(A) - 5,46           ・ 詳美(A)・基礎(A)・基礎(A)・基礎(A)・基礎         MSME(A) - 5,46 | アップロード日時<br>2019/02/38 15:03<br>2019/02/38 15:03                                             |
| <b>[更点</b> 2] | 4                                                    | 届出                           |                                                    |                                   |                                   | TOPIC                         | <b>₽</b>                                                    |                                                                                                    | 2019/02/16/3<br>2019/02/16/3<br>2019/02/16/2<br>2019/02/16/2<br>2019/02/16/2<br>2019/02/16/2 |

|  |  | Ħ |  |  |  | Ξ | Т |  |
|--|--|---|--|--|--|---|---|--|
|--|--|---|--|--|--|---|---|--|

2.

**CONTEMENTE** 

| 人力機能 (5)最新状況 財務諸表等入力メニュー ホーム 財務諸表等入力シート 所轄市への | のメール連絡                        |                  |                                       | 入力シートも<br>● 保存 (ア<br>● 誤って保存<br>書類は「定 | 含め、 刍<br>ップロー<br>字したフォ<br>款」のみ | とての提出書類に関する情報が表示されます。<br>ド)した書類をダウンロードできます。<br>ァイルを削除できます。(届出後に削除できる<br>ヶです。) |
|-----------------------------------------------|-------------------------------|------------------|---------------------------------------|---------------------------------------|--------------------------------|-------------------------------------------------------------------------------|
| 様式の入手                                         | 最新状況                          |                  |                                       |                                       | _                              |                                                                               |
| 郵便番号マスタ、ヘルプファイルの入手                            | 現在の最新の状態が表示されます。              |                  |                                       |                                       |                                |                                                                               |
| ノアイルの保存 届出                                    | また、現在システムに保存されている             | 5財務諸表等入力シート      | 及び提出書類をダウンロードすること;                    | ができます。                                |                                |                                                                               |
| 最新状況                                          | システムに保存した書類の削除を実施             | 向したい場合、表示切替。     | より削除ボタンを表示して下さい。                      |                                       |                                | 計細」ホタンをクリックタると庙出された、 附属明細書、 監事監省報                                             |
|                                               | 削除ボタンを押下することで書類を削             | 削除することができます      | °                                     |                                       | 5                              | を付けたもの)がポップアップ表示されます。                                                         |
|                                               | 但し既に届出済みの場合、定款以外に             | は削除できませんのでご      | 注意ください。                               |                                       |                                |                                                                               |
|                                               |                               |                  |                                       |                                       |                                |                                                                               |
|                                               | 年度 平成30年度 状態 庙山済              |                  |                                       | 表示切替: 削除ボタン表示                         | $\checkmark$                   | 監事監査報告                                                                        |
|                                               | 更新者                           | 更新日              | 警告件数 種別                               | 名称                                    | 削除                             | ● 監事監査報告                                                                      |
|                                               | 社会福祉法人<br>(BZC01AAA)          | 2019/03/08 09:45 | 0件 財務諸表等入力シート                         | 財務諸表等入力シート.xlsm                       |                                | 事業報告書                                                                         |
|                                               | 社会福祉法人 結合テスト用01<br>(BZC01AAA) | 2019/03/08 09:44 | 附属明細・監事監査報<br>- 告・事業計画書・事業報<br>告書等 詳細 | 附属明細等_テスト.zip                         |                                | ● 事業報告書                                                                       |
|                                               | 社会福祉法人 結合テスト用01<br>(BZC01AAA) | 2019/03/08 09:44 | - 注記 1                                | 注記_テスト.pdf                            |                                | 事業計画書<br>                                                                     |
|                                               | 社会福祉法人 結合テスト用01<br>(BZC01AAA) | 2019/03/08 09:44 | - 充実計画                                | 充実計画_テスト.doc                          |                                | その他の必要な事項                                                                     |
|                                               | 社会福祉法人 結合テスト用01<br>(BZC01AAA) | 2019/03/08 09:45 | - 会計監査報告                              | 会計監査報告_テスト.xlsx                       |                                | 閉じる                                                                           |
|                                               | 社会福祉法人 結合テスト用01<br>(BZC01AAA) | 2019/03/08 09:50 | - 定款                                  | 定款_テスト.pdf                            | 削除                             |                                                                               |
|                                               | 社会福祉法人<br>(BZC01AAA)          | 2019/03/08 09:44 | - 役員名簿                                | 役員名簿_テスト.doc                          |                                |                                                                               |
|                                               | 社会福祉法人 結合テスト用01<br>(BZC01AAA) | 2019/03/08 09:44 | - 報酬等の支給の基準                           | 報酬等の支給の基準_テスト.xlsx                    |                                |                                                                               |
|                                               |                               |                  |                                       |                                       |                                |                                                                               |

変更

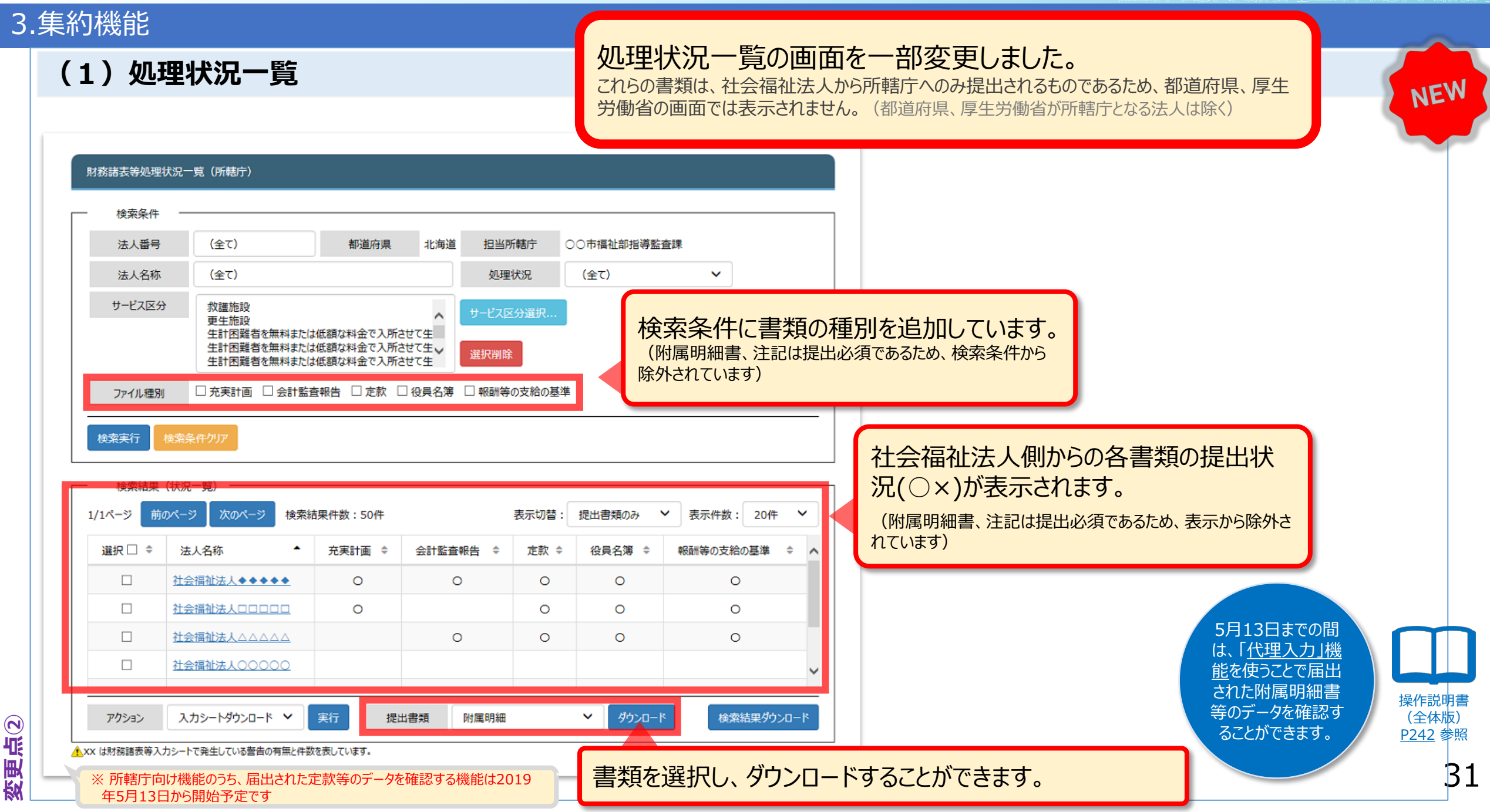

#### Ш₽П ПЕТ

変更点(2)

# 3.集約機能

| (2)処理状波                               | 兄詳細               |                          |                                              |                                            |                     |            |               |                              |          |                                                                 | NEW                       |
|---------------------------------------|-------------------|--------------------------|----------------------------------------------|--------------------------------------------|---------------------|------------|---------------|------------------------------|----------|-----------------------------------------------------------------|---------------------------|
| 財務諸表等電子開示システム(集<br>ポホーム 三処理状況一覧 のメール1 | 約)<br>管理  日法人マスタ管 | 管理 通分析 春アカウント管           | 理                                            |                                            |                     |            | ログイ<br>ユーサ    | ンページ さん <del>、</del><br>「一名: |          |                                                                 | NE                        |
| Ⅲ状況一覧(所轄庁)                            | [AGG0000          | 000]財務諸表等処理状況詳           | 細                                            |                                            |                     |            |               |                              |          |                                                                 |                           |
|                                       | 法人名称              | 10910-110                |                                              |                                            |                     |            |               |                              |          |                                                                 |                           |
|                                       |                   | ٤                        |                                              |                                            |                     |            |               |                              |          |                                                                 |                           |
|                                       | 警告                | 届出日時                     | 法人                                           | 名称                                         | 法人番号                | 処理物        | 況             |                              |          |                                                                 |                           |
|                                       |                   | 2018/07/31 16:12:        | 29                                           | 11.1.1.1.1.1.1.1.1.1.1.1.1.1.1.1.1.1.1     | 2450005000964       | 都道府,       | 県提供済み         |                              |          |                                                                 |                           |
|                                       | アクション             | (選択してください)               | ▼実行                                          |                                            |                     |            |               |                              |          |                                                                 |                           |
|                                       |                   | 代理入力                     | ト記の場合に代理人力操<br>・法人がアップロードした財<br>・法人の代わりに財務諸表 | イヤを谷すいます<br>労諸表等シートを修正する<br>等シート、提出書類をアップロ | コードする               |            |               |                              |          |                                                                 |                           |
|                                       | 警告 ≑              | 処理名 🕴                    | 処理実行者                                        | 柒 操作ログインID ≑                               | 処理実行日時 🚽            | 種別 ≑       | ファイル名 ≑ 🇴     |                              |          |                                                                 |                           |
|                                       |                   | 提供                       | 121175                                       | AZAOLABV                                   | 2018/07/31 16:13:25 |            |               |                              |          |                                                                 |                           |
|                                       |                   | 確認                       | 10111                                        | AZAOLABW                                   | 2018/07/31 16:12:57 |            | •             |                              |          |                                                                 |                           |
|                                       |                   | アップロード(代理入力)             | 10111                                        | AZAOLABW                                   | 2018/07/31 16:12:29 |            |               |                              |          |                                                                 |                           |
|                                       |                   | 差戻し                      | 101010                                       | AZAOLABW                                   | 2018/07/31 16:11:38 |            | •             |                              |          |                                                                 |                           |
|                                       |                   | 入力シートダウンロード              | 10111                                        | AZAOLABW                                   | 2018/07/30 08:50:22 |            | •             |                              |          |                                                                 |                           |
|                                       |                   | 庙出                       | Caracterized                                 | B2C01A75                                   | 2018/07/28 15:54:19 |            | •             |                              |          |                                                                 |                           |
|                                       | ▲×× は財務諸表         | (等入力シートで発生している警告の)       | 有無と件数を表しています。                                |                                            |                     |            |               |                              |          |                                                                 |                           |
|                                       | 提出書刻              | 809ウンロード<br>頃 (選択してください) | ▼ ∮ウ>ロ−ド                                     |                                            | 「処理状況<br>択して、ダウ     | l詳細<br>リンロ | り画面に<br>ードするこ | おいても書類を<br>とができます。           | <u>巽</u> | 5月13日までの間<br>は、「 <u>代理入力」機</u><br><u>能</u> を使うことで届出<br>された附属明細書 |                           |
|                                       | 戻る                |                          |                                              |                                            |                     |            |               |                              |          | 等のデータを確認す<br>ることができます。                                          | 探作說明書<br>(全体版)<br>P242 参照 |
|                                       |                   | ※ 所轄庁向け機能<br>年5月13日から    | 能のうち、届出され<br>開始予定です                          | こた定款等のデータ                                  | 7を確認する機能は20         | )19        |               |                              |          |                                                                 | 32                        |

#### Ш₽П ПЕТ

変更点(5)

# 3.集約機能

| ATE    | (3)法人マスタ詳                                                 | 羊細                            |                                                       |      |      |                                                |                       |
|--------|-----------------------------------------------------------|-------------------------------|-------------------------------------------------------|------|------|------------------------------------------------|-----------------------|
| (DAU S | 財務諸表等電子開示システム(集約)<br>≪ホーム ■処理状況一覧 ●メール管理<br>■法人マスク管理(所轄庁) | 法人又スタ管理 山分析                   | ✿アカウント管理                                              |      |      | ログインページ さん -<br>ユーザー名:                         |                       |
|        | ◎法人一括登録                                                   | [COM0210100]法人マスタ<br>年度 平成30年 | 詳細画面(所轄庁)<br>▼                                        |      |      |                                                |                       |
|        |                                                           | 法人コード                         | 012042450005000246010120401                           | 法人区分 | 一般法人 | <b>T</b>                                       |                       |
|        |                                                           | 法人名称                          | 1                                                     |      |      |                                                |                       |
|        |                                                           | 法人名称(八万子)<br>所在地              | 0.84                                                  | 118  |      | 法人確定の後であっても、法人名利<br>正することができます。                | 「のフリガナを修              |
|        |                                                           | 電話番号                          | ■10+811720+00<br>0100-52-0128                         |      |      | 現況報告書や計算書類のPDFファイルの公開の<br>福祉法人の現況報告書等情報検索」サイトに | Dタイミングで「社会<br>反映されます。 |
|        | 3                                                         | 国民向けメールアドレス<br>事務処理向けメールアドレス  | prints included there as a prints included there as a |      |      |                                                |                       |
|        |                                                           | 公式ホームページ<br>備考                | Mp./mmine.ov.p/                                       |      |      |                                                |                       |
|        |                                                           | (200文字まで)                     |                                                       |      |      | //<br>* 法人選択…                                  |                       |
|        |                                                           | 関連法人                          |                                                       |      |      | 選択削除<br>▼                                      |                       |
|        |                                                           |                               |                                                       |      |      |                                                |                       |

#### ШАШ ПЕТ

変更点(5)

# 3.集約機能

| (4)アカウント                     | 情報管理                                                                                                    |                                       |                                   | NEW |
|------------------------------|----------------------------------------------------------------------------------------------------|---------------------------------------|-----------------------------------|-----|
| 財務諸表等電子開示システム(集              | (約)                                                                                                    |                                       | ログインページ さん <del>、</del><br>ユーザー名: |     |
| ④ホーム 副処理状況一覧 ●メール ■アカウント情報管理 | <ul> <li>管理 ■法人マスタ管理 山分析 ○アカウント管理</li> <li>[COM9030000]アカウント情報管理画面</li> <li>パスワードの変更<br/>パスワード変更</li> <li>メールアドレスの変更</li> <li>現在のメールアドレス</li> <li>変更後メールアドレス</li> </ul> |                                       |                                   |     |
|                              | 更新<br>アカウントー覧<br>ユーザーID                                                                                                    | 提供の操作権限<br>あり<br>あり<br>あり<br>なし<br>なし | 当該組織のユーザIDに対し「提供」の操作権限の有無を表示します。  |     |

#### 4.公開機能

# (1)法人詳細情報画面

| 法人詳細情報  |                     |
|---------|---------------------|
| 法人基本情報  |                     |
| 法人番号    | 1010-0000790221.17% |
| 法人の名称   | ROWELLARD.          |
| 法人の所在地  | 東京都千代田区 🖉 地图2月      |
| 電話番号    | 03-1296 25.08       |
| ホームページ  | ホームページへ             |
| メールアドレス | info@char.ka.com    |

※ 現況報告書の法人基本情報の内容を掲載しています。

| 事業所一覧   |         |         |
|---------|---------|---------|
| 事業所の名称  | 事業所の所在地 | サービスの種類 |
| 2 ケアハウス | 東京都千代田区 | 轻費老人木一ム |
| 2本部     | 東京都千代田区 | 本部経理区分  |

| 見況報告書等のダウンロ | -۴       |        |            |
|-------------|----------|--------|------------|
| 報告年度        | 現況報告書    | 計算書類 🔳 | 社会福祉充実計画 🔳 |
| 平成30年度      | -F-020   | -F     | ( at )     |
| 平成29年度      | 📥 9020-F | -F     | (12L)      |

※ダウンロードした資料に関するお問い合わせは、当該社会福祉法人に直接お問い合わせください。

| 報告年度   | 定款              | 役員名簿     | 報酬等の支給の基準 |
|--------|-----------------|----------|-----------|
| 平成30年度 | <u>★ 90×0−ド</u> | ▲ ダウンロード | ()        |
| 平成29年度 |                 | A 9020-F | -F        |

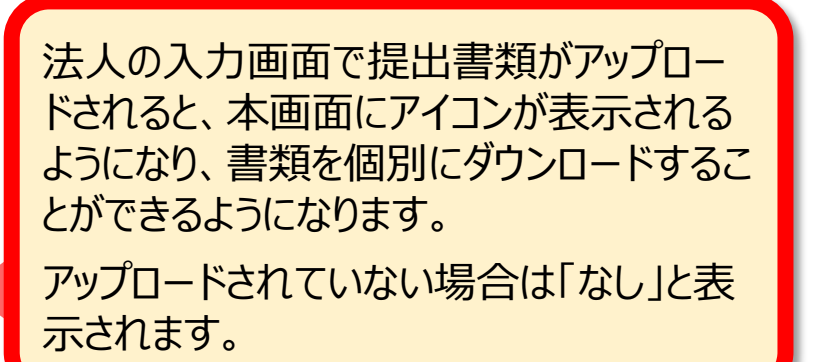

NEW